# www.philips.com/welcome

## HTS3541

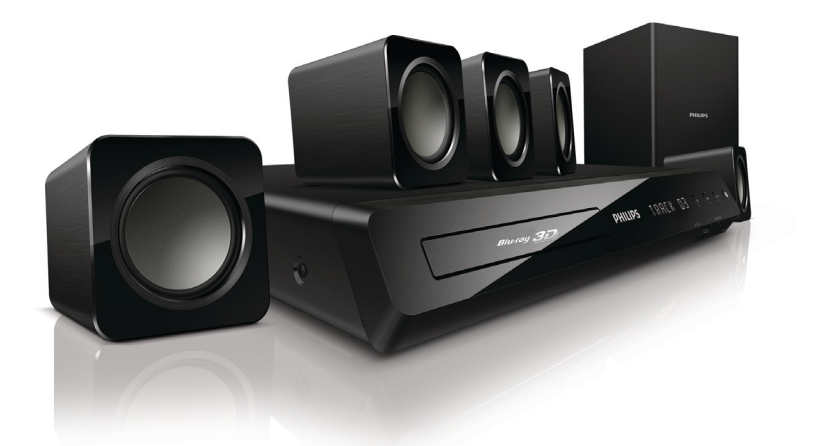

# User manual

#### EN: For further assistance, call the customer support service in your country.

- To obtain assistance in the U.S.A., Canada, Puerto Rico, or the U.S. Virgin Islands, contact Philips Customer Care Center at 1-866-310-0744
- To obtain assistance in Mexico, contact Philips Customer Care Center at 01 800 839 1989; Mexico city: 5887-9736

For Product recycling information, please visit - www.recycle.philips.com

Product SERIAL NO. KX1Axxxxxxxx (from page 1 to 28) KX2Axxxxxxxx (from page 29 to 66)

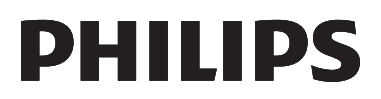

P&F USA, Inc.

## Contents

| 1 | Important                                              | 2      |
|---|--------------------------------------------------------|--------|
|   | Important safety instructions<br>Care for your product | 2<br>3 |
|   | Care of the environment                                | 2      |
|   | Help and support                                       | 4      |
| 2 | Your home theater                                      | 4      |
|   | Connectors                                             | 4      |
|   | Remote control                                         | 5      |
| 3 | Connect and set up                                     | 7      |
|   | Connect speakers                                       | 7      |
|   | Connect to TV                                          | 7      |
|   | Connect audio from TV and other devices                | 9      |
|   | Set up speakers                                        | 9      |
|   | Set up EasyLink (HDMI-CEC control)                     | 10     |
|   | Connect and set up a home network                      | 10     |
| 4 | Use your home theater                                  | 12     |
|   | Access the home menu                                   | 12     |
|   | Discs                                                  | 12     |
|   | Data files                                             | 13     |
|   | USB storage devices                                    | 14     |
|   | Audio, video, and picture options                      | 14     |
|   | Radio                                                  | 15     |
|   | MP3 player                                             | 16     |
|   | INETTIX                                                | 16     |
|   | Choose sound                                           | 10     |
|   | CHOOSE SOULIO                                          | 17     |

| 5  | Change settings<br>Language settings<br>Picture and video settings<br>Audio settings<br>Parental control settings<br>Display settings<br>Energy saving settings<br>Speaker settings<br>Restore default settings | 18<br>18<br>18<br>19<br>19<br>19<br>19<br>19 |
|----|----------------------------------------------------------------------------------------------------|----------------------------------------------|
| 6  | <b>Update software</b><br>Check software version<br>Update software through USB<br>Update software through the Internet                                                                                         | 20<br>20<br>20<br>20                         |
| 7  | Product specifications                                                                                                    | 21                                           |
| 8  | <b>Troubleshooting</b><br>Troubleshooting                                                                                                    | 23<br>23                                     |
| 9  | <b>Notice</b><br>Copyright<br>Compliance<br>Open source software<br>Trademarks                                                                                                    | 24<br>24<br>24<br>25<br>26                   |
| 10 | Index                                                                                                    | 27                                           |

English

# 1 Important

Read and understand all instructions before you use your product. If damage is caused by failure to follow instructions, the warranty does not apply.

### Important safety instructions

- Read these instructions.
- Keep these instructions.
- Heed all warnings.
- Follow all instructions.
- Do not use this apparatus near water.
- Clean only with dry cloth.
- Do not block any ventilation openings. Install in accordance with the manufacturer's instructions.
- Do not install near any heat sources such as radiators, heat registers, stoves, or other apparatus (including amplifiers) that produce heat.

- Do not defeat the safety purpose of the polarized or grounding-type plug. A polarized plug has two blades with one wider than the other. A grounding type plug has two blades and a third grounding prong. The wide blade or the third prong are provided for your safety. If the provided plug does not fit into your outlet, consult an electrician for replacement of the obsolete outlet.
- Protect the power cord from being walked on or pinched, particularly at plugs, convenience receptacles, and the point where they exit from the apparatus.
- Only use attachments/accessories specified by the manufacturer.

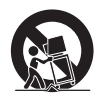

 Use only with the cart, stand, tripod, bracket or table specified by the manufacturer or sold with the apparatus. When a cart is used, use caution when moving the cart/apparatus combination to avoid injury from tip-over.

- Unplug this apparatus during lightning storm or when unused for long periods of time.
- Refer all servicing to qualified service personnel. Servicing is required when the apparatus has been damaged in any way, such as power-supply cord or plug is damaged, liquid has been spilled or objects have fallen into the apparatus, the apparatus has been exposed to rain or moisture, does not operate normally, or has been dropped.
- Battery usage CAUTION To prevent battery leakage which may result in bodily injury, property damage, or damage to the unit:
  - Install all batteries correctly, + and as marked on the unit.
  - Do not mix batteries (old and new or carbon and alkaline, etc.).
  - Remove batteries when the unit is not used for a long time.
- The product/remote control may contain a coin/ button type battery, which can be swallowed.
   Keep the battery out of reach of children at all times! If swallowed, the battery can cause serious injury or death. Severe internal burns can occur within two hours of ingestion.
- If you suspect that a battery has been swallowed or placed inside any part of the body, seek immediate medical attention.
- When you change the batteries, always keep all new and used batteries out of reach of children. Ensure that the battery compartment is completely secure after you replace the battery.
- If the battery compartment cannot be completely secured, discontinue use of the product. Keep out of reach of children and contact the manufacturer.
- Apparatus shall not be exposed to dripping or splashing.
- Do not place any sources of danger on the apparatus (for example. liquid filled objects, lighted candles).
- This apparatus may contain lead and mercury. Dispose according to local, State or Federal laws. For disposal or recycling information, please contact your local authorities. For additional assistance on recycling options, please contact www.mygreenelectronics.com or www.eiae.org or www.recycle.philips.com.
- Use of controls or adjustments or performance of procedures other than herein may result in hazardous radiation exposure or other unsafe operation.
- Disconnect the mains plug to shut off when find trouble or not in use. The mains plug shall be readily operable.

- Do not place this apparatus on the furniture that is capable of being tilted by a child and an adult leaning, pulling, standing or climbing on it. A falling apparatus can cause serious injury or even death.
- This apparatus should not be placed in a built-in installation such as a bookcase or rack unless proper ventilation is provided. Make sure to leave a space of 7.8 inches (20cm) or more around this apparatus.

#### Class II equipment symbol

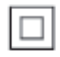

This symbol indicates that the unit has a double insulation system.

#### Know these safety symbols

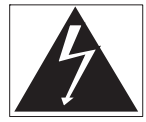

This 'bolt of lightning' indicates uninsulated material within your unit may cause an electrical shock. For the safety of everyone in your household, please do not remove product covering.

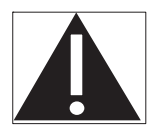

The 'exclamation point' calls attention to features for which you should read the enclosed literature closely to prevent operating and maintenance problems. **WARNING:** To reduce the risk of fire or electric shock, this apparatus should not be exposed to rain or moisture and objects filled with liquids, such as vases, should not be placed on this apparatus. **CAUTION:** To prevent electric shock, match wide blade of plug to wide slot, fully insert.

## Care for your product

- Do not insert any objects other than discs into the disc compartment.
- Do not insert warped or cracked discs into the disc compartment.
- Remove discs from the disc compartment if you are not using the product for an extended period of time.
- Use only microfiber cloth to clean the product.

## Care of the environment

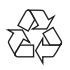

Your product is designed and manufactured with high quality materials and components, which can be recycled and reused. Please visit www. recycle.philips.com for additional information on a recycling center in your area.

Never dispose of your product with other household waste. Please inform yourself about the local rules on the separate collection of electrical and electronic products and batteries. The correct disposal of these products helps prevent potentially negative consequences on the environment and human health.

The batteries supplied do not contain the heavy metals mercury and cadmium. Nevertheless, in many areas batteries may not be disposed of with your household waste. Please ensure you dispose of batteries according to local regulations. For perchlorate material, special handling may apply.Visit www.dtsc.ca.gov/hazardouswaste/ perchlorate.

## 3D health warning

If you or your family has a history of epilepsy or photosensitive seizures, consult a medical professional before exposing yourself to flashing light sources, rapid image sequences or 3D viewing.

To avoid discomfort such as dizziness, headache or disorientation, we recommend not watching 3D for extended periods of time. If you experience any discomfort, stop watching 3D and do not immediately engage in any potentially hazardous activity (for example driving a car) until your symptoms have disappeared. If symptoms persist, do not resume watching 3D without consulting a medical professional first.

Parents should monitor their children during 3D viewing and ensure they do not experience any discomfort as mentioned above. Watching 3D is not recommended for children under six years of age as their visual system is not fully developed yet.

## Help and support

Philips provides extensive online support. Visit our website at www.philips.com/support to:

- download the complete user manual
- print the quick start guide
- watch video tutorials (available only for selected models)
- find answers to frequently answered questions (FAQs)
- email us a question
- chat with our support representative.

Follow the instructions on the website to select your language, and then enter your product model number. Alternatively, you can contact Philips Consumer Care in your country. Before you contact Philips, note down the model number and serial number of your product. You can find this information on the back or bottom of your product.

# 2 Your home theater

Congratulations on your purchase, and welcome to Philips! To fully benefit from the support that Philips offers, register your product at www.philips. com/welcome.

## Main unit

This section includes an overview of the main unit.

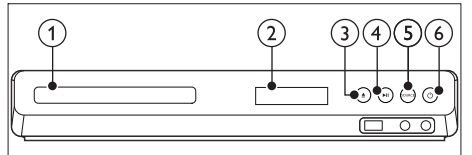

- Disc compartment
- Display panel
- ③ ▲ (Open/Close) Open or close the disc compartment, or eject the disc.
- (4) ► II (Play/Pause)

Start, pause or resume play.

- 5 SOURCE Select an audio or video source for the home theater:
- (6) ひ (Standby-On)
   Switch the home theater on or to standby.

## Connectors

This section includes an overview of the connectors available on your home theater.

#### Front connectors

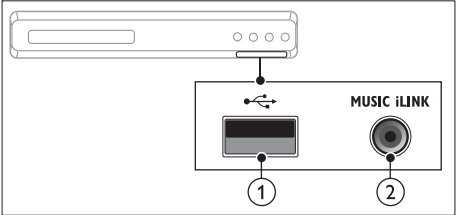

#### ① •<⇒ (USB)

Audio, video or picture input from a USB storage device.

#### 2 MUSIC iLINK

Audio input from an MP3 player.

#### Rear connectors

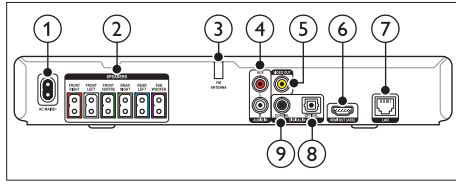

### 1 AC MAINS

Connect to the power supply.

#### 2 SPEAKERS

Connect to the supplied speakers and subwoofer:

3 ANTENNA FM Fixed FM antenna

#### (4) AUDIO IN-AUX

Connect to an analog audio output on the TV or an analog device.

#### 5 VIDEO OUT

Connect to the composite video input on the TV.

#### 6 HDMI OUT (ARC)

Connect to the HDMI input on the TV.

(7) LAN

Connect to the LAN input on a broadband modem or router.

#### 8 DIGITAL IN-OPTICAL

Connect to an optical audio output on the TV or a digital device.

#### 9 DIGITAL IN-COAXIAL

Connect to a coaxial audio output on the TV or a digital device.

## Remote control

This section includes an overview of the remote control.

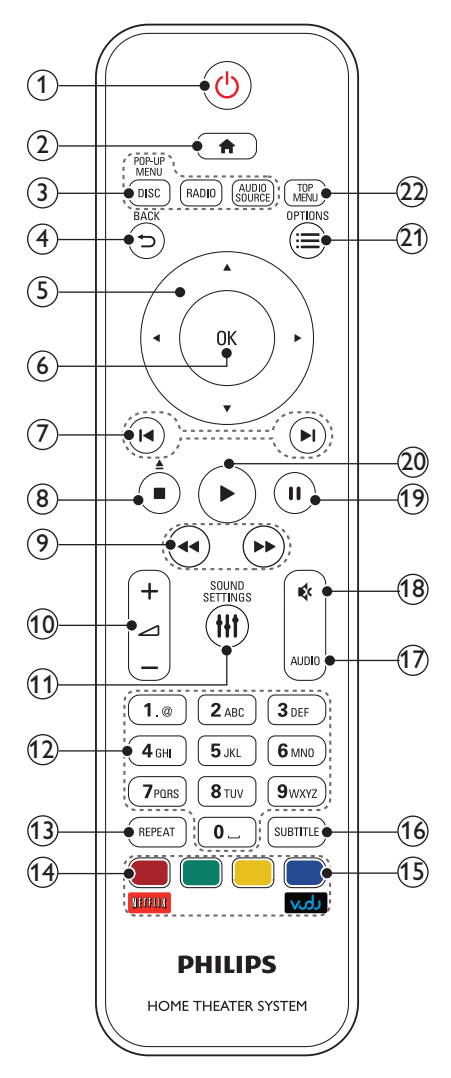

#### 1 (Standby-On)

- Switch the home theater on or to standby.
- When EasyLink is enabled, press and hold for at least three seconds to switch all connected HDMI CEC compliant devices to standby.

#### (2) **f** (Home)

Access the home menu.

#### 3 Source buttons

- DISC/POP-UP MENU : Switch to disc source.Access or exit the disc menu when you play a disc.
- RADIO : Switch to FM radio.
- AUDIO SOURCE : Select an audio input source.

#### ④ Ѣ ВАСК

- Return to a previous menu screen.
- In radio mode, press and hold to erase the current preset radio stations.

#### 5 Navigation buttons

- Navigate menus.
- In radio mode, press left or right to start auto search.
- In radio mode, press up or down to tune the radio frequency.

#### 6 ок

Confirm an entry or selection.

#### (7) I◀ / ►I (Previous/Next)

- Skip to the previous or next track, chapter or file.
- In radio mode, select a preset radio station.

#### (8) ■ (Stop) / ≜ (Eject/Open/Close)

- Stop play.
- Press and hold for three seconds to open or close the disc compartment, or eject the disc.

## (9) ◄◄ / ►► (Fast Backward / Fast Forward)

Search backwards or forward. Press repeatedly to change the search speed.

10 🖊 +/- (Volume)

Increase or decrease volume.

1 HI SOUND SETTINGS

Access or exit sound options.

- (12) Alphanumeric buttons Enter values or letters (using SMS style entry).
- (13) REPEAT

Select or turn off repeat mode.

- (14) Color buttons
  - Select tasks or options for Blu-ray discs.
  - Netflix: Access online videos and TV episodes from Netflix.
  - VUDU: Access online videos from VUDU.

#### (15) SUBTITLE

Select subtitle language for video.

- (16) AUDIO Select an audio language or channel.
- ⑦ ♦ (Mute) Mute or restore volume.
- (18) II (Pause) Pause play.
- (19) ► (Play) Start or resume play.

#### 20 ≡ OPTIONS

- Access more play options while playing a disc or a USB storage device.
- In radio mode, set a radio station.

#### (21) TOP MENU

Access the main menu of a disc.

# 3 Connect and set up

This section helps you connect your home theater to a TV and other devices, and then set it up. For information about the basic connections of your home theater and accessories, see the quick start guide. For a comprehensive interactive guide, visit www.connectivityguide.philips.com.

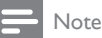

- For identification and supply ratings, see the type plate at the back or bottom of the product.
- Before you make or change any connections, make sure that all devices are disconnected from the power outlet.

## Connect speakers

The speaker cables are color-coded for easy connection. To connect a speaker to your home theater, match the color on the speaker cable to the color on the connector.

Speaker position plays a critical role in setting up a surround sound effect. For best effect, position all the speakers towards the seating position and place them close to your ear level (seated).

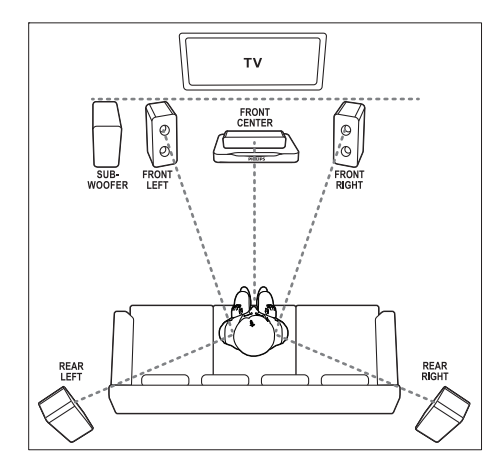

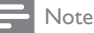

#### Note

 Surround sound depends on factors such as room shape and size, type of wall and ceiling, windows and reflective surfaces, and speaker acoustics. Experiment with the speaker positions to find the optimum setting for you.

Follow these general guidelines for speakers placement.

- 1 Seating position: This is the center of your listening area.
- 2 FRONT CENTER (front center) speaker: Place the center speaker directly in front of the seating position, either above or below your TV.
- **3 FRONT LEFT** (front left) and **FRONT RIGHT** (front right) speakers: Place the left and right speakers in the front, and at equal distance from the center speaker. Make sure that the left, right, and the center speakers are at equal distance from your seating position.
- 4 REAR LEFT (rear left) and REAR RIGHT (rear right) speakers: Place the rear surround speakers to the left and right side of your seating position, either in line with it or slightly behind it.
- 5 SUBWOOFER (subwoofer): Place the subwoofer at least one meter to the left or right of the TV. Leave about 10-centimeter clearance from the wall.

## Connect to TV

Connect your home theater to a TV to watch videos. You can listen to the TV audio through your home theater speakers.

Use the best quality connection available on your home theater and TV.

# Option 1: Connect to TV through HDMI (ARC)

#### Best quality video

Your home theater supports HDMI version 1.4 -Audio Return Channel (ARC). If your TV is HDMI ARC compliant, you can hear the TV audio through your home theater by using a single HDMI cable.

- Using a High Speed HDMI cable, connect the HDMI OUT (ARC) connector on your home theater to the HDMI ARC connector on the TV.
  - The HDMI ARC connector on the TV might be labeled differently. For details, see the TV user manual.
- 2 On yourTV, turn on HDMI-CEC operations. For details, see the TV user manual.
  - If you cannot hear the TV audio through your home theater; set up the audio manually (see 'Set up the audio' on page 10).

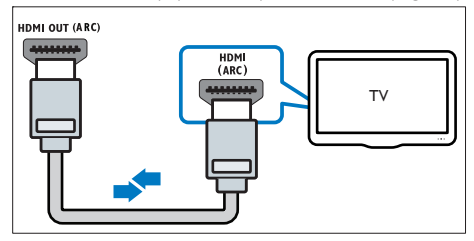

# Option 2: Connect to TV through standard HDMI

#### Best quality video

If your TV is not HDMI ARC compliant, connect your home theater to the TV through a standard HDMI connection.

- Using a High Speed HDMI cable, connect the HDMI OUT (ARC) connector on your home theater to the HDMI connector on the TV.
- 2 Connect an audio cable to hear the TV audio through your home theater (see 'Connect audio from TV and other devices' on page 9).
- 3 On your TV, turn on HDMI-CEC operations. For details, see the TV user manual.
  - If you cannot hear the TV audio through your home theater, set up the audio manually (see 'Set up the audio' on page 10).

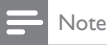

 If your TV has a DVI connector, you can use an HDMI/DVI adapter to connect to TV. However, some of the features may not be available.

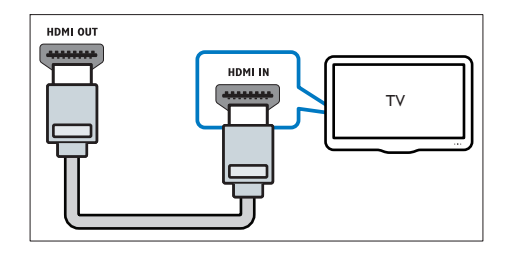

# Option 3: Connect to the TV through composite video

#### Basic quality video

If your TV does not have HDMI connectors, use a composite video connection. A composite connection does not support high-definition video.

- 1 Using a composite video cable, connect the VIDEO connector on your home theater to the VIDEO IN connector on the TV.
  - The composite video connector might be labeled AV IN, COMPOSITE, or BASEBAND.
- 2 Connect an audio cable to hear the TV audio through your home theater (see 'Connect audio from TV and other devices' on page 9).
- 3 When you watch TV programs, press SOURCE on your home theater repeatedly to select the correct audio input.
- 4 When you watch videos, switch your TV to the correct video input. For details, see the TV user manual.

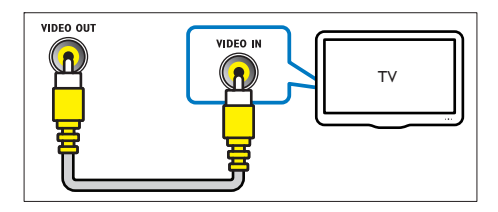

## Connect audio from TV and other devices

Play audio from TV or other devices through your home theater speakers.

Use the best quality connection available on your TV, home theater, and other devices.

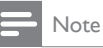

• When your home theater and TV are connected through HDMI ARC, an audio connection is not required (see 'Option 1: Connect to TV through HDMI (ARC)' on page 7).

#### Option 1: Connect audio through a digital optical cable

#### Best quality audio

- 1 Using an optical cable, connect the **OPTICAL** connector on your home theater to the **OPTICAL OUT** connector on the TV or other device.
  - The digital optical connector might be labeled SPDIF or SPDIF OUT.

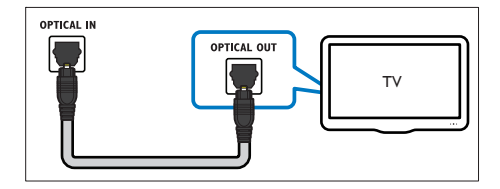

#### Option 2: Connect audio through a digital coaxial cable

#### Good quality audio

- Using a coaxial cable, connect the **COAXIAL** connector on your home theater to the COAXIAL/DIGITAL OUT connector on the TV or other device.
  - The digital coaxial connector might be labeled **DIGITAL AUDIO OUT**.

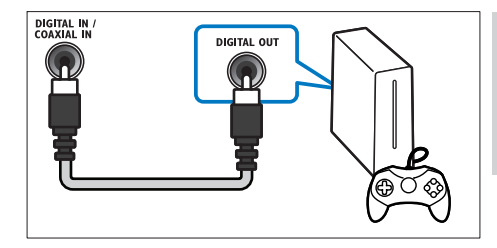

#### Option 3: Connect audio through analog audio cables

#### Basic quality audio

1 Using an analog cable, connect the **AUX** connectors on your home theater to the AUDIO OUT connectors on the TV or other device

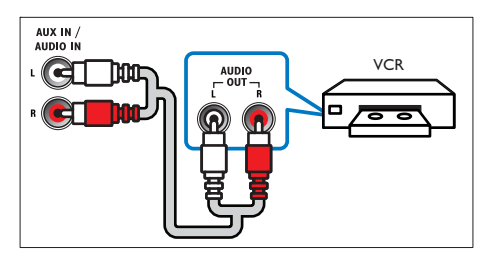

## Set up speakers

Set up the speakers manually to experience customized surround sound.

#### Before you start

Make the necessary connections described in the quick start guide, and then switch the TV to the correct source for your home theater.

- Press **†** (Home). 2 3
  - Select [Setup], and then press OK.
  - Select [Audio] > [Speaker Setup].
    - Enter the distance for each speaker, and then listen to the test tones and change the volume. Experiment with the speaker positions to find the ideal setting.

## Set up EasyLink (HDMI-CEC control)

This home theater supports Philips EasyLink. which uses the HDMI-CEC (Consumer Electronics Control) protocol. EasyLink-compliant devices that are connected through HDMI can be controlled by a single remote control.

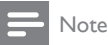

- Depending on the manufacturer: HDMI-CEC is known by many names. For information on your device, see the user manual of the device.
- Philips does not guarantee 100% interoperability with all HDMI-CEC devices.

#### Before you start

- Connect your home theater to the HDMI-CEC compliant device through HDMI connection.
- Make the necessary connections described in the quick start guide, and then switch the TV to the correct source for your home theater.

#### Enable EasyLink

- Press **†** (Home).
- 23 Select [Setup], and then press OK.
- Select [EasyLink] > [EasyLink] > [On].
- On your TV and other connected devices, turn on HDMI-CEC control. For details, see the user manual of the TV or other devices.
  - On your TV, set the audio output to 'Amplifier' (instead of TV speakers). For details, see the TV user manual.

#### EasyLink controls

With EasyLink, you can control your home theater, TV, and other connected HDMI-CEC compliant devices with a single remote control.

- [One Touch Play] (One-touch play): When a video disc is in the disc compartment, press ▶ (Play) to wake up the TV from standby, and then play a disc.
- [One Touch Standby] (One-touch standby): If one-touch standby is enabled, your home theater can switch to standby with the remote control of the TV or other HDMI-CEC devices

- [System Audio Control] (System audio control): If system audio control is enabled. the audio of the connected device is output through your home theater speakers automatically when you play the device.
- [Audio Input Mapping] (Audio input mapping): If system audio control does not work, map the connected device to the correct audio input connector on your home theater (see 'Set up the audio' on page 10).

#### Note

To change the EasyLink control settings, press 🏫 (Home), select [Setup] > [EasyLink].

#### Set up the audio

If you cannot hear the audio output of a connected device through your home theater speakers, check that you have enabled Easylink on all the devices (see 'Enable EasyLink' on page 10). Then, set up the EasyLink audio control.

- 1 Press **†** (Home).
- 2 Select [Setup], and then press OK.
- 3 Select [EasyLink] > [System Audio Control] > [On].
  - To play the audio from the TV speakers, select [Off], and skip the following steps.
- Select [EasyLink] > [Audio Input Mapping]. 5
  - Follow the onscreen instructions to map the connected device to the audio inputs on your home theater.
    - If you connect your home theater to the TV through an HDMI ARC connection, make sure that the TV audio is mapped to the ARC input on your home theater.

## Connect and set up a home network

Connect your home theater to a home network with internet access and enjoy:

- Netflix online videos
- VUDU online videos
- **BD-Live** applications
- Software update

# English

#### Caution

 Familiarize yourself with the network router and networking principles. If necessary, read documentation that accompanies the network components. Philips is not responsible for lost, damaged, or corrupt data.

#### Before you start

- For Netflix, VUDU and software update, make sure that the network router has access to the Internet with high-speed connection, and is not restricted by firewalls or other security systems.
- Make the necessary connections described in the quick start guide, and then switch the TV to the correct source for your home theater.

#### Set up the wired network

#### What you need

- A network cable (RJ45 straight cable).
- A network router (with DHCP enabled).

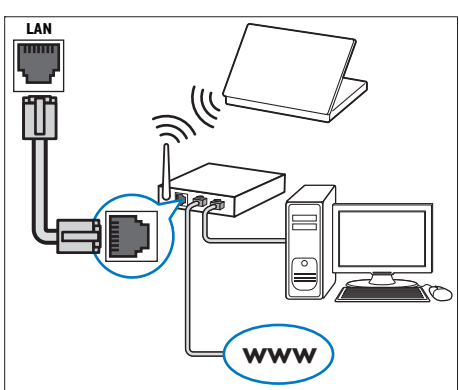

- 1 Using a network cable, connect the LAN connector on your home theater to the network router.
- 2 Press ♠ (Home).
- 3 Select [Setup], and then press OK.
- 4 Select [Network] > [Network Installation] > [Wired (Ethernet)].
- 5 Follow the onscreen instructions to complete the setup.
  - If connection fails, select **[Retry]**, and then press **OK**.
- 6 Select [Finish], and then press OK to exit.
  - To view the network settings, select [Setup]
     [Network] > [View Network Settings].

#### Set up the wireless network

Your home theater has built-in Wi-Fi for easy access to the wireless network.

#### What you need

 A network router (with DHCP enabled). For best wireless performance, coverage, and compatibility, use 802.11n router.

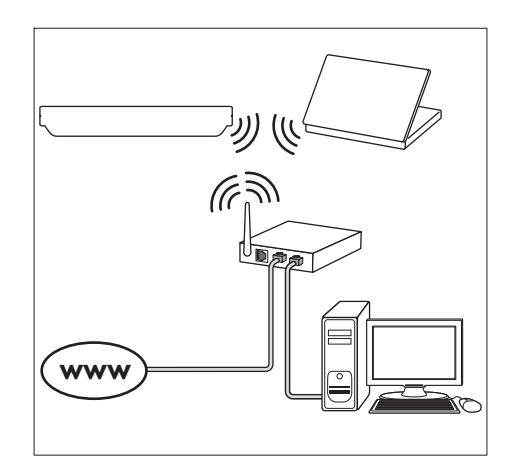

- Press 🕈 (Home).
- 2 Select [Setup], and then press OK.
- 3 Select [Network] > [Network Installation] > [Wireless (Wi-Fi)], and then press OK.
- 4 Follow the onscreen instructions to select and set up the wireless network.
  - If connection fails, select **[Retry]**, and then press **OK**.
- 5 Select [Finish], and then press OK to exit.
  - To view the network settings, select [Setup] > [Network] > [View Wireless Settings].

# 4 Use your home theater

This section helps you use the home theater to play media from a wide range of sources.

#### Before you start

- Make the necessary connections described in the Quick start guide and the user manual.
- Switch the TV to the correct source for the home theater:

## Access the home menu

The home menu provides easy access to connected devices, setup and other useful features in your home theater.

1 Press ♠ (Home).

→ The home menu is displayed.

- 2 Press the Navigation buttons and OK to select the following:
  - [play Disc]: Start disc play.
  - [browse USB]: Access the USB content browser
  - [Netflix]: Access online videos and TV episodes from Netflix.
  - [VUDU]: Access online videos from VUDU.
  - [Setup]: Access menus to change video, audio and other settings.
- **3** Press **♠** (Home) to exit.

## Discs

Your home theater can play DVDs,VCDs, CDs, and Blu-ray discs. It can also play discs that you've made at home, such as CD-R discs of photos and music.

- 1 Insert a disc into the home theater.
- 2 If the disc does not play automatically, press DISC or select [play Disc] from the home menu.
- 3 Use the remote control to control play (see 'Remote control' on page 5).

Note

• To avoid flickering, change the brightness of the display.

#### Play buttons

| Button                      | Action                                                                                                    |
|-----------------------------|----------------------------------------------------------------------------------------------------|
| Navigation<br>buttons       | Navigate menus.                                                                                                    |
| OK                          | Confirm an entry or selection.                                                                                                    |
| ► (Play)                    | Start or resume play.                                                                                                    |
| II                          | Pause play.                                                                                                    |
|                             | Stop play.                                                                                                    |
| ◀ / ▶                       | Skip to the previous or next track, chapter or file.                                                                                       |
| <b>44</b> / <b>&gt;&gt;</b> | Fast backward or fast forward. Press<br>repeatedly to change the search<br>speed.                                                          |
| AUDIO                       | Select an audio language or channel.                                                                                                    |
| SUBTITLE                    | Select subtitle language for video.                                                                                                    |
| DISC/<br>POP-UP<br>MENU     | Access or exit the disc menu.                                                                                                    |
|                             | Access the advanced options when<br>you play your audio, video, or media<br>files (see 'Audio, video, and picture<br>options' on page 14). |
| REPEAT                      | Select or turn off repeat mode.                                                                                                    |

#### Synchronize picture and sound

If the audio and video are not synchronized, delay the audio to match the video.

- 1 Press HI SOUND SETTINGS.
- 2 Select AUD SYNC, and then press OK.
- **3** Press the **Navigation buttons** (up/down) to synchronize the audio with the video.
- 4 Press OK to confirm.

#### Play Blu-ray 3D disc

Your home theater can play Blu-ray 3D video. Read the 3D health warning before playing a 3D disc.

#### What you need

- A 3DTV.
- A pair of 3D glasses that are compatible with your 3D TV.
- A 3D Blu-ray video
- A high speed HDMI cable (preferably version 1.4)

- 1 Using the high speed HDMI cable, connect your home theater to a 3D compatible TV.
- 2 Make sure that the 3D video setting is enabled. Press ♠ (Home), select [Setup] > [Video] > [Watch 3D video] > [Auto].
  - To play 3D discs in 2D mode, select [Off].
- **3** Play a Blu-ray 3D disc and put on the 3D glasses.
  - During video search and in certain play modes, the video is displayed in 2D.The video display returns to 3D when you resume play.

#### Bonus View on Blu-ray

1

On Blu-ray discs that support the Bonus View, enjoy extra content such as commentaries in a small screen window. Bonus View is also known as picture-in-picture.

- Enable Bonus View in the Blu-ray disc menu.
- 2 While you play the movie, press **OPTIONS**. → The options menu is displayed.
- 3 Select [PIP Selection] > [PIP].
  - Depending on the video, PIP menu [1] or [2] is displayed.
  - To disable Bonus View, select [Off].
- 4 Select [2nd Audio Language] or [2nd Subtitle Language].
- 5 Select the language, and then press OK.

#### **BD-Live on Blu-ray**

Access additional features on the Blu-ray discs with BD-Live content, such as internet chats with the director, the latest movie trailers, games, wallpaper, and ringtones.

BD-Live services and content vary from disc to disc. What you need

- Blu-ray disc with BD-Live content
- a USB storage device, with at least 1 GB of memory
- Connect your home theater to a home network with Internet access (see 'Connect and set up a home network' on page 10).
- 2 Connect a USB storage device to your home theater.
- **3** Press **♠** (Home) and select [Setup].
  - Select [Advanced] > [BD-Live Security] > [Off] to enable BD-Live.
    - To disable BD-Live, select [On].

- 5 Select the BD-Live icon in the disc menu, and then press OK.
  - → BD-Live starts to load. The loading time depends on the disc and your internet connection.
- 6 Press the Navigation buttons to navigate BD-Live, and then press OK to select an option.

#### Note

 To clear the memory on the storage device, press ♠ (Home), select [Setup] > [Advanced]
 > [Clear memory].

## Data files

Your home theater can play pictures, audio and video files contained in a disc or a USB storage device. Before you play a file, check that the file format is supported by your home theater (see 'File formats' on page 21).

- 1
  - Play the files from a disc or USB storage device. To stop play, press
    - To resume the video from where you stopped, press ▶ (Play).
    - To play the video from the start, press **OK**.

#### - Note

 To play DivX DRM protected files, connect your home theater to a TV through an HDMI cable.

#### Subtitles

If your video has subtitles in multiple languages, select a subtitle language.

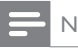

#### Note

- Make sure that the subtitle file has the exact same name as the video file. For example, if the video file is named 'movie.avi', name the subtitle file as 'movie.srt' or 'movie.sub'.
- Your home theater supports the following file formats: .srt, .sub, .txt, .ssa, .ass, smi, and .sami. If the subtitles do not appear correctly, change the character set.

- 1 While playing video, press **SUBTITLE** to select a language.
- 2 For DivX videos, if the subtitles do not appear correctly, continue the following steps to change the character set.
- 3 Press OPTIONS.
  - → The options menu is displayed.
- 4 Select [Character Set], and then select a character set that supports the subtitle.

#### Europe, India, and Russia

| Character<br>Set    | Language                                                                                                    |
|---------------------|----------------------------------------------------------------------------------------------------|
| [Standard]          | English, Albanian, Danish, Dutch,<br>Finnish, French, Gaelic, German,<br>Italian, Kurdish (Latin), Norwegian,<br>Portuguese, Spanish, Swedish and<br>Turkish |
| [Central<br>Europe] | Albanian, Croat, Czech, Dutch,<br>English, German, Hungarian, Irish,<br>Polish, Romanian, Slovak, Slovene<br>and Sorbian                                     |
| [Cyrillic]          | Bulgarian, Belorussian, English,<br>Macedonian, Moldavian, Russian,<br>Serbian and Ukrainian                                                                 |
| [Greek]             | Greek                                                                                                    |

#### VOD code for DivX

Before you purchase DivX videos and play them on your home theater, register the home theater on www.divx.com using the DivX VOD code.

Press ♠ (Home).
 Select [Setup], an

3

- Select [Setup], and then press OK.
- Select [Advanced] > [DivX®VOD Code].
  - → The DivX VOD registration code for your home theater is displayed.

## USB storage devices

Enjoy pictures, audio, and video stored on a USB storage device such as an MP4 player or digital camera. What you need

- A USB storage device that is formatted for FAT or NTFS file systems, and complies with the Mass Storage Class.
- A media file in one of the supported file formats (see 'File formats' on page 21).

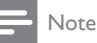

 If you use a USB extension cable, USB HUB, or USB multi-reader, the USB storage device may not be recognized.

| 1 | Connect a USB storage device to the •숙 |
|---|----------------------------------------|
|   | (USB) connector on your home theater.  |

2 Press ♠ (Home).
3 Select [browse U]

Select **[browse USB]**, and then press **OK**. → A content browser is displayed.

- 4 Select a file, and then press OK.
- 5 Press the play buttons to control play (see 'Play buttons' on page 12).

## Audio, video, and picture options

Use advanced features when you play pictures, audio and video files from a disc or a USB storage device.

#### Audio options

While playing audio, repeat an audio track, a disc, or a folder:

- 1 Press OPTIONS repeatedly to cycle through the following functions:
  - **RPT TRACK / RPT FILE**: Repeat the current track or file.
  - **RPT DISC / RPT FOLDER**: Repeat all the tracks on the disc or the folder.
  - **RPT RANDOM**: Play audio tracks in random order.
  - **RPT OFF**: Turn off the repeat mode.

#### Video options

While watching video, select options such as subtitles, audio language, time search, and picture settings. Depending on the video source, some options are not available.

- 1 Press OPTIONS.
  - $\mapsto$  The video options menu is displayed.
- 2 Press the Navigation buttons and OK to select and change:
  - [Audio Language]: Select audio language for video.
  - [Subtitle Language]: Select subtitle language for video.

- [Subtitle Shift]: Change the subtitle position on the screen.
- [Info]: Display information about what is playing.
- [Character Set]: Select a character set that supports the DivX subtitle.
- [Time Search]: Skip to a specific part of the video by entering the time of the scene.
- [2nd Audio Language]: Select the second audio language for Blu-ray video.
- [2nd Subtitle Language]: Select the second subtitle language for Blu-ray video.
- [Titles]: Select a specific title.
- [Chapters]: Select a specific chapter.
- [Angle List]: Select a different camera angle.
- [Menus]: Display the disc menu.
- [PIP Selection]: Display Picture-in-Picture window when playing a Blu-ray disc that supports the Bonus View.
- [Zoom]: Zoom into a video scene or picture. Press the Navigation buttons (left/right) to select a zoom factor.
- [Repeat]: Repeat a chapter or title.
- [Repeat A-B]: Mark two points within a chapter or track to repeat play, or turn off the repeat mode.
- [Picture Settings]: Select a predefined color setting.

#### **Picture options**

While viewing a picture, zoom into the picture, rotate it, add animation to a slideshow, and change the picture settings.

- 1 Press OPTIONS.
  - $\mapsto$  The picture options menu appears.
- 2 Press the Navigation buttons and OK to select and change the following settings:
  - [Rotate +90]: Rotate the picture 90 degree clockwise.
  - [Rotate -90]: Rotate the picture 90 degree counter-clockwise.
  - [Zoom]: Zoom into a video scene or picture. Press the Navigation buttons (left/right) to select a zoom factor.
  - [Info]: Display picture information.
  - [Duration per slide]: Select the display speed for each picture in a slide show.
  - [Slide Animation]: Select animation for the slide show.
  - [Picture Settings]: Select a predefined color setting.
  - [Repeat]: Repeat a selected folder.

#### Musical slideshow

If the picture and audio files are from the same disc or USB storage device, you can create a musical slideshow.

- 1 Select an audio track, and then press OK.
- 2 Press BACK, and go to the picture folder.
- 3 Select a picture, and then press ► (Play) to start the slideshow.
- 4 Press  $\blacksquare$  to stop slideshow.
- 5 Press again to stop music.

#### Note

 Make sure that the picture and audio formats are supported by your home theater (see 'File formats' on page 21).

## Radio

Listen to FM radio on your home theater, and store up to 40 radio stations.

#### - Note

- AM and digital radio are not supported.
- If no stereo signal is detected, or if fewer than five stations are found, you are prompted to install the radio stations again.
- Extend the FM antenna at the back of your home theater and place it away from the TV or other sources of radiation.

#### 2 Press RADIO.

- ➡ If you have already installed the radio stations, the last channel that you listened to is played.
- → If you have not installed any radio stations, the message AUTO INSTALL...PRESS PLAY appears on the display panel, press ► (Play).
- **3** Use the remote control to listen or to change radio stations.

| Button                  | Action                                                                                 |  |
|-------------------------|----------------------------------------------------------------------------------------|--|
| l◀/►l<br>or             | Select a preset radio station.                                                         |  |
| Alphanumeric<br>buttons |                                                                                        |  |
| Navigation<br>buttons   | Left/Right: Search for a radio<br>station.<br>Up/Down: Fine tune a radio<br>frequency. |  |
|                         | Press to stop the installation of radio stations.                                      |  |
| ★ BACK                  | Press and hold to erase the preset radio station.                                      |  |
| OPTIONS                 | Manual:<br>1) Press                                                                    |  |

## MP3 player

Connect a MP3 player to play audio files. What you need

- An MP3 player.
- A 3.5mm stereo audio cable.
- 1 Using the 3.5mm stereo audio cable, connect the MP3 player to the **MUSIC iLINK** connector on your home theater.
- 2 Press AUDIO SOURCE repeatedly until MUSIC I-LINK appears on the display panel.
- **3** Press the buttons on the MP3 player to select and play audio files.

## Netflix

Use Netflix to stream movies and TV episodes through your home theater. You can also rent videos from online stores.

For more information on Netflix services, visit www.netflix.com.

1 Connect your home theater to a home network with high-speed Internet access (see 'Connect and set up a home network' on page 10).

Press 🕈 (Home).

Select [Netflix], and then press OK.

- → The Netflix home page is displayed.
- 4 Use the remote control to navigate and start a video play.
  - ➡ If you have not activated your home theater to play videos from Netflix, an activation code is displayed.
  - → If you have activated your home theater, skip step 5.
- 5 On your computer, visit www.netflix.com/ activate to activate your home theater with the activation code.
  - You need to sign in as Netflix member..
- 6 To exit Netflix, press ♠ (Home).

#### , Note

- To deactivate Netflix from your home theater; press A, and then select [Setup] >> [Deactivation] > [Netflix].
- When you contact Netflix customer service, you may ask to provide the ESN (electronic serial number) of your home theater. To display the ESN, press , and then select [Setup] > [Advanced] > [Netflix ESN].

## VUDU

Use VUDU to stream movies through your home theater: VUDU provides on-demand videos and rich internet applications.

For more information on VUDU services, visit www.vudu.com.

- Connect your home theater to a home network with high-speed Internet access (see 'Connect and set up a home network' on page 10).
- Press ♠ (Home).
- 3 Select [VUDU], and then press OK. → The VUDU home page is displayed.
- 4 If you have activated your home theater, skip steps 5 and 6.
- 5 Select 'Free HD' to acquire an activation code.
- 6 On your computer, when you receive the VUDU confirmation email in your inbox, click the activation link provided and follow the prompts through the activation process.

- 7 Use the remote control to navigate and start a video play.
- 8 To exit VUDU, press ♠ (Home).
  - Note
  - To deactivate VUDU from your home theater, press A, and then select [Setup] > [Advanced]
     > [Deactivation] > [VUDU].

## Choose sound

This section helps you choose the ideal sound for your video or music.

- 1 Press HI SOUND SETTINGS.
- 2 Press the Navigation buttons (left/ right) to access the sound options on the display.

| Sound settings | Description                            |  |
|----------------|----------------------------------------|--|
| sound          | Select a sound mode.                   |  |
| SURROUND       | Select surround sound or stereo sound. |  |
| TREBLE         | Change the high frequency output.      |  |
| MID            | Change the middle frequency output.    |  |
| BASS           | Change the low frequency output.       |  |
| AUD SYNC       | Delay the audio to match the video.    |  |

- 3 Select an option, and then press OK.
  - Press 🁈 BACK to exit.

If you do not press a button within a minute, the menu exits automatically.

#### Sound mode

Select predefined sound modes to suit your video or music.

12

3

4

Press HI SOUND SETTINGS.

Select SOUND, and then press OK.

- Press the **Navigation buttons** (up/down) to select a setting on the display:
  - MOVIE: Enjoy a cinematic audio experience, specially enhanced for movies.
  - MUSIC: Recreate the original recording environment of your music, in the studio or at a concert.

- ORIGINAL: Experience the original sound of your movies and music, without added sound effects.
- NEWS: Hear every word with optimized speech and clear vocals.
- GAMING: Enjoy thrilling arcade sounds, ideal for action-packed video games or loud parties.
- 4 Press OK to confirm.

#### Surround sound mode

Experience an immersive audio experience with surround sound modes.

- 1 Press HI SOUND SETTINGS.
- 2 Select SURROUND, and then press OK. Press the Navigation buttons (up/down)
  - Press the **Navigation buttons** (up/down) to select a setting from your display:
    - AUTO: Surround sound based on the audio stream.
    - MULTI-CH: Immersive multi-channel sound for an enhanced movie experience.
    - **STEREO**: Two-channel stereo sound. Ideal for listening to music.
- 4 Press OK to confirm.

#### Equalizer

Change the high frequency (treble), mid frequency (mid), and low frequency (bass) settings of the home theater:

- 1 Press HI SOUND SETTINGS.
- 2 Select TREBLE, MID or BASS, and then press OK.
- **3** Press the Navigation buttons (up/down) to change the frequency.
- 4 Press OK to confirm.

#### 5 Change settings

The home theater settings are already configured for optimal performance. Unless you have a reason to change a setting, we recommend that you keep the default setting.

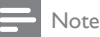

- You cannot change a setting that is grayed out.
- To return to the previous menu, press BACK. To exit the menu, press **f** (Home),

## Language settings

- 1 Press **†** (Home). 2 3
  - Select [Setup], and then press OK.
  - Select [Preference], and then press OK.
- Press the Navigation buttons and OK to select and change:
  - [Menu language]: Select a display language for menu.
  - [Audio]: Select an audio language for discs.
  - [Subtitle]: Select a subtitle language for discs.
  - [Disc Menu]: Select a menu language for discs.

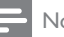

#### Note

- If your preferred disc language is not available, select [Others] from the list, and enter the 4-digit language code found at the end of this user manual.
- If you select a language that is not available on a disc, the home theater uses the default language of the disc.

### Picture and video settings

- 1 2 3 Press **†** (Home).
  - Select [Setup], and then press OK.
  - Select [Video], and then press OK.

Press the Navigation buttons and OK to select and change:

- [TV Display]: Select a picture format to fit the TV screen.
- [HDMIVideo]: Select the resolution of video signal that is output from HDMI OUT (ARC) on your home theater. To enjoy the selected resolution, make sure that your TV supports the selected resolution.
- [HDMI Deep Color]: Recreate the natural world on yourTV screen by displaying vivid images using billion colors. Your home theater must be connected to a Deep Color enabled TV through an HDMI cable.
- [Picture Settings]: Select pre defined color settings for the video display.
- [Watch 3D video]: Set HDMI video to support 3D or 2D video.

#### Note

 If you change a setting, make sure that the TV supports the new setting.

## Audio settings

- 1 Press **†** (Home).
  - Select [Setup], and then press OK.
- 2 3 Select [Audio], and then press OK.
  - Press the Navigation buttons and OK to select and change:
    - [Night Mode]: For quiet listening, decrease the volume of loud sounds on your home theater. Night mode is only available for Dolby-encoded DVD and Blu-ray discs.
    - [HDMI Audio]: Set the HDMI audio output from your TV, or disable HDMI audio output from the TV.
    - [Default sound settings]: Restore the equalizer settings of all the sound modes to the default values.

## Parental control settings

- 1 Press **†** (Home). 23
  - Select [Setup], and then press OK.
  - Select [Preference], and then press OK.
  - Press the Navigation buttons and OK to select and change:
    - [Change Password]: Set or change your password for parental control access. If you do not have a password or have forgotten your password, enter 0000.
    - [Parental Control]: Restrict access to discs that are recorded with age ratings. To play all discs, irrespective of the ratings, select 8 or [Off].

## **Display settings**

- 1 2 3 Press **†** (Home).
  - Select [Setup], and then press OK.
  - Select [Preference], and then press OK.

Press the Navigation buttons and OK to select and change:

- [Auto Subtitle Shift]: Enable or disable automatic repositioning of subtitles on TVs that support this feature.
- [Display Panel]: Set the brightness of the home theater front panel display.
- [VCD PBC]: Enable or disable the content menu navigation of VCD and SVCD discs with Play Back Control feature.

## Energy saving settings

- 1 2 3 Press **†** (Home).
  - Select [Setup], and then press OK.
  - Select [Preference], and then press OK.
  - Press the Navigation buttons and OK to select and change:
    - [Screen Saver]: Switch the home theater to screen saver mode after 10 minutes of inactivity.
    - [Auto Standby]: Switch the home theater to standby after 30 minutes of inactivity. This timer works only when a disc or USB play is paused or stopped.
    - [Sleep Timer]: Set the duration of the sleep timer so that the home theater is switched to standby after the specified period.

## Speaker settings

- 1 Press **†** (Home).
- 23 Select [Setup], and then press OK.
  - Select [Advanced], and then press OK.
  - Press the Navigation buttons and OK to select and change:
    - [Enhanced Audio]: Select [On] to enable audio post processing at the speaker and enable karaoke settings (if your product supports Karaoke). To play the original audio of the disc, select [Off].

## Tip

· Enable audio post processing before you select a predefined sound mode (see 'Sound mode' on page 17).

## Restore default settings

- 1 Press **†** (Home).
- Select [Setup], and then press OK.
- Select [Advanced] > [Restore default settings], and then press OK.
- Select **[OK]**, and then press **OK** to confirm.
  - → Your home theater is reset to its default settings except for some settings such as parental control and DivXVOD registration code.

#### Update software 6

Philips continually tries to improve its products. To get the best features and support, update your home theater with the latest software.

Compare the version of your current software with the latest version on www.philips.com/support. If the current version is lower than the latest version available on the Philips support website, upgrade your home theater with the latest software.

## Caution

• Do not install a lower version of software than the current version installed on your product. Philips is not liable for problems caused due to software downgrade.

## Check software version

Check the version of the current software installed on your home theater.

- 1 Press **†** (Home).
- 2 Select [Setup], and then press OK.
- 3 Select [Advanced] > [Version Info.], and then press OK.
  - The software version is displayed.

## Update software through USB

#### What you need

- A USB flash drive that is FAT or NTFSformatted, with at least 75MB of memory. Do not use a USB hard drive.
- A computer with Internet access.
- An archive utility that supports the ZIP file format.

#### Step 1: Download the latest software

- Connect a USB flash drive to your computer.
- 2 In your web browser, go to www.philips.com/ support.
- 3 At the Philips Support website, find your product and locate the Software and drivers.
  - → The software update is available as a zip file.

- 4 Save the zip file in the root directory of your USB flash drive.
- 5 Use the archive utility to extract the software update file in the root directory.
  - → The files are extracted under the UPG ALL folder of your USB flash drive.
- 6 Disconnect the USB flash drive from your computer.

#### Step 2: Update the software

#### Caution

- · Do not switch off the home theater or remove the USB flash drive during the update.
- 1 Connect the USB flash drive containing the downloaded file to your home theater.
  - Make sure that the disc compartment is closed and no disc inside.
  - Press **†** (Home).
    - Select [Setup], and then press OK.
- 2 3 4 Select [Advanced] > [Software Update] > [USB].
  - Follow the onscreen instructions to confirm the update.
    - → Once complete, the home theater automatically switches off and restarts. If it does not, disconnect the power cord for a few seconds and then reconnect it.

## Update software through the Internet

- 1 Connect your home theater to a home network with a high-speed Internet access (see 'Connect and set up a home network' on page 10).
- Press **†** (Home). 3
  - Select [Setup], and then press OK.
  - Select [Advanced] > [Software Update] > [Network].
    - → If an upgrade media is detected, you are prompted to start or cancel the update.
- 5 Follow the onscreen instructions to confirm the update.
  - → Once complete, the home theater automatically switches off and restarts. If it does not, disconnect the power cord for a few seconds and then reconnect it.

### 7 Product specifications

#### Note

· Specifications and design are subject to change without notice.

#### **Region codes**

The type plate on the back or bottom of the home theater shows which regions it supports.

| Country     | DVD |
|-------------|-----|
| USA, Canada |     |

#### Media formats

AVCHD, BD, BD-R/ BD-RE, BD-Video, DVD-Video, DVD+R/+RW, DVD-R/-RW, DVD+R/-R DL, CD-R/CD-RW, Audio CD, Video CD/SVCD, Picture files, MP3 media, WMA media, DivX Plus HD media, USB storage device

#### File formats

- Audio: .aac, .mka, .mp3, .wma, .wav
- Video: .avi, .divx, .mp4, .mkv, .asf, .mpg, .mpeg
- Picture: .jpg, .jpeg, .gif, .png

#### Audio formats

Your home theater supports the following audio files.

| Extension | Container | Audio<br>codec  | Bit rate              |
|-----------|-----------|-----------------|-----------------------|
| .mp3      | MP3       | MP3             | 32 kbps ~<br>320 kbps |
| .wma      | ASF       | WMA             | 64 kbps ~<br>160 kbps |
| .aac      | AAC       | AAC, HE-<br>AAC | 192 kbps              |

| .wav | WAV | PCM                | 1.4 Mbps              |
|------|-----|--------------------|-----------------------|
| .m4a | MKV | AAC                | 192 kbps              |
| .mka | MKA | PCM                | 27.648 Mbps           |
| .mka | МКА | Dolby<br>Digital   | 640 kbps              |
| .mka | MKA | DTS core           | 1.54 Mbps             |
| .mka | MKA | MPEG               | 912 kbps              |
| .mka | МКА | MP3                | 32 kbps ~<br>320 kbps |
| .mka | MKA | WMA                | 64 kbps ~<br>160 kbps |
| .mka | МКА | AAC,<br>HE-<br>AAC | 192 kbps              |

#### Video formats

If you have a high definition TV, your home theater allows you to play your video files with: • Resolution: 1920 × 1080 pixels at

- Frame rate:  $6 \sim 30$  frames per second.

#### avi files in AVI container.

| Audio codec                                     | Video codec                                      | Bit rate                     |
|-------------------------------------------------|--------------------------------------------------|------------------------------|
| PCM, Dolby<br>Digital, DTS<br>core, MP3,<br>WMA | DivX 3.11,<br>DivX 4.x,<br>DivX 5.x,<br>DivX 6.x | 10 Mbps max                  |
|                                                 | MPEG 1, MPEG<br>2                                | 20 Mbps<br>(peak 40<br>Mbps) |
|                                                 | MPEG 4 ASP                                       | 10 Mbps max                  |
|                                                 | H.264/AVC<br>HP@4.1/4.0;<br>MP@3.2/3.1/3.0       | 20 Mbps<br>(peak 40<br>Mbps) |

#### .divx files in AVI container

| Audio<br>codec                           | Video codec                                   | Bit rate                     |
|------------------------------------------|-----------------------------------------------|------------------------------|
| PCM,<br>Dolby<br>Digital,<br>MP3,<br>WMA | DivX 3.11,<br>DivX 4.x, DivX 5.x,<br>DivX 6.x | 10 Mbps max                  |
|                                          | MPEG 1, MPEG 2                                | 20 Mbps<br>(peak 40<br>Mbps) |
|                                          | MPEG 4 ASP                                    | 10 Mbps max                  |
|                                          |                                               |                              |

#### .mp4 or .m4v files in MP4 container

| Audio codec                                 | Video codec                                | Bit rate                     |
|---------------------------------------------|--------------------------------------------|------------------------------|
| Dolby Digital,<br>MPEG, MP3,<br>AAC, HE-AAC | MPEG 1,<br>MPEG 2                          | 20 Mbps<br>(peak 40<br>Mbps) |
|                                             | MPEG 4 ASP                                 | 10 Mbps max                  |
|                                             | H.264/AVC<br>HP@4.1/4.0;<br>MP@3.2/3.1/3.0 | 20 Mbps<br>(peak 40<br>Mbps) |

#### .mkv files in MKV container

| Audio codec                                                       | Video codec                                | Bit rate                     |
|-------------------------------------------------------------------|--------------------------------------------|------------------------------|
| PCM, Dolby Digital,<br>DTS core, MPEG,<br>MP3,WMA, AAC,<br>HE-AAC | MPEG 1,<br>MPEG 2                          | 20 Mbps<br>(peak 40<br>Mbps) |
|                                                                   | MPEG 4 ASP                                 | 10 Mbps<br>max               |
|                                                                   | H.264/AVC<br>HP@4.1/4.0;<br>MP@3.2/3.1/3.0 | 20 Mbps<br>(peak 40<br>Mbps) |

#### Amplifier

- Total output power: 300W RMS (30% THD)
  FTC: 60W RMS (1% THD)
- Frequency response: 20 Hz-20 kHz / ±3 dB
- Signal-to-noise ratio: > 65 dB (CCIR) / (A-weighted)
- Input sensitivity:
  - AUX:2V
  - Music iLink: 1 V

#### Video

- Signal system: PAL / NTSC
- HDMI output: 480i/576i, 480p/576p, 720p, 1080i, 1080p, 1080p24

#### Audio

- S/PDIF Digital audio input:
  - Coaxial: IEC 60958-3
  - Optical:TOSLINK
- Sampling frequency:
  - MP3: 32 kHz, 44.1 kHz, 48 kHz
  - WMA: 44.1 kHz, 48 kHz
- Constant bit rate:
  - MP3: 32 kbps 320 kbps
  - WMA: 48 kbps 192 kbps

#### Radio

- Tuning range: FM 87.5-108 MHz (100 kHz)
- Signal-to-noise ratio: FM 50 dB
- Frequency response: FM 200 Hz-12.5 kHz / ±6 dB

#### USB

- Compatibility: Hi-Speed USB (2.0)
- Class support: USB Mass Storage Class (MSC)
- File system: FAT16, FAT32, NTFS
- Maximum memory support: < 160 GB

#### Main unit

- Power supply: 120V~; 60Hz
- Power consumption: 60 W
- Standby power consumption:  $\leq 0.9 \text{ W}$
- Dimensions (WxHxD): 360 x 58 x 325 mm
- Weight: 2.4 kg

#### Subwoofer

- Output power: 50 W RMS (30% THD)
- Impedance: 4 ohm
- Speaker drivers: 133 mm (5.25") woofer
- Dimensions (WxHxD): 160 x 265 x 265 mm
- Weight: 2.50 kg

#### Speakers

- Output power: 50 W RMS (30% THD)
- Speaker impedance: 4 ohm
- Speaker drivers: 1 x 70 mm (2.75") woofer
- Dimensions (WxHxD): 84.5 x 89 x 89 mm
- Weight: 0.25-0.29 kg/each

#### Remote control batteries

• 2 × AAA-R03-1.5 V

#### Laser

- Laser Type (Diode): InGaN/AIGaN (BD), AIGaInP (DVD/CD)
- Wave length: 405 +7 nm/-7 nm (BD), 655 +10 nm/-10 nm (DVD), 790 +10 nm/-20 nm (CD)
- Output power (Max. ratings): 20 mW (BD), 6 mW (DVD), 7 mW (CD)

# 8 Troubleshooting

## Troubleshooting

### Warning

• Risk of electric shock. Never remove the casing of the product.

To keep the warranty valid, never try to repair the product yourself.

If you have problems using this product, check the following points before you request service. If you still have a problem, visit www.philips.com/support.

#### Main unit

#### The buttons on the home theater do not work.

• Disconnect the home theater from the power supply for a few minutes, then reconnect.

#### Picture

#### No picture.

• Make sure that the TV is switched to the correct source for the home theater.

#### No picture on a TV connected through HDMI.

- Make sure that you use a High Speed HDMI cable to connect the home theater and TV.
   Some Standard HDMI cables do not display properly for some images, 3D video, or Deep Color.
- Make sure that the HDMI cable is not faulty. If it is faulty, replace it with a new cable.
- Press A (Home) and then 731 on the remote control to restore the default picture resolution.
- Change the HDMI video setting, or wait for 10 seconds for auto recovery (see 'Picture and video settings' on page 18).

#### Disc does not play high-definition video.

- Make sure that the disc contains highdefinition video.
- Make sure that the TV supports highdefinition video.
- Use an HDMI cable to connect to the TV.

#### Sound

#### No sound from home theater speakers.

- Connect the audio cable from your home theater to yourTV or other devices. You do not need a separate audio connection when the home theater and TV are connected through an HDMI ARC connection.
- Set up the audio for the connected device (see 'Set up the audio' on page 10).
- Reset your home theater to its factory settings (see 'Restore default settings' on page 19), then switch it off and switch on again.
- On your home theater, press SOURCE repeatedly to select the correct audio input.

#### Distorted sound or echo.

• If you play audio from the TV through the home theater, make sure that the TV is muted.

#### Audio and video are not synchronized.

 1) Press HI SOUND SETTINGS. 2) Press the Navigation buttons (left/right) to select AUD SYNC, and then press OK. 3) Press the Navigation buttons (up/down) to synchronize the audio with the video.

#### Play

#### Cannot play a disc.

- Clean the disc.
- Make sure that the home theater supports the type of disc (see 'Media formats' on page 21).
- Make sure that the home theater supports the region code of the disc.
- If the disc is a DVD±RW or DVD±R disc, make sure that it is finalized.

#### Cannot play a DivX file.

- Make sure that the DivX file is encoded according to the 'Home Theater Profile' with the DivX encoder.
- Make sure that the DivX file is complete.

#### DivX subtitles do not display correctly.

- Make sure that the subtitle file name is the same as the movie file name (see 'Subtitles' on page 13).
- Select the correct character set: 1) Press OPTIONS. 2) Select [Character Set]. 3) Select the supported character set. 4) Press OK.

#### Cannot read the contents of a USB storage device.

- Make sure that the format of the USB storage device is compatible with the home theater:
- Make sure that the file system on the USB storage device is supported by the home theater.

#### 'No entry' or 'x' sign appears on the TV.

• The operation is not possible.

#### EasyLink does not work.

 Make sure that the home theater is connected to a Philips brand EasyLinkTV, and the EasyLink option is turned on (see 'Set up EasyLink (HDMI-CEC control)' on page 10).

## When you switch on the TV, the home theater automatically switches on.

 This behavior is normal when you are using Philips EasyLink (HDMI-CEC). To make the home theater work independently, switch off EasyLink.

#### Cannot access BD-Live features.

- Make sure that the home theater is connected a home network with internet access (see 'Connect and set up a home network' on page 10).
- Make sure that the network is set up (see 'Set up the wired network' on page 11).
- Make sure that the Blu-ray disc supports BD-Live features.
- Clear memory storage (see 'BD-Live on Bluray' on page 13).

## TV screen is black when you play a Blu-ray 3D video or a DivX copy protected video.

- Make sure that the home theater is connected to the TV through an HDMI cable.
- Switch to the correct HDMI source on the TV.

#### Network

#### Wireless network distorted or not found.

- Make sure that the wireless network is not disturbed by microwave ovens, DECT phones, or other neighboring Wi-Fi devices.
- Place the wireless router and the home theater within five meters of each other.
- Use a USB extension cable to connect the Wi-Fi dongle to the home theater.
- If the wireless network does not work properly, try a wired network installation (see 'Set up the wireless network' on page 11).

#### Slow video streaming from Netflix and VUDU.

- Look in your wireless router's user manual for information on indoor range, transfer rate, and other factors of signal quality.
- You need a high speed Internet connection for your router.

#### Netflix and VUDU does not work.

- Make sure that the network is correctly connected and set up (see 'Connect and set up a home network' on page 10).
- Check the router connection (refer to the user manual for the router).

# 9 Notice

This section contains the legal and trademark notices.

## Copyright

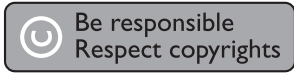

This item incorporates copy protection technology that is protected by U.S. patents and other intellectual property rights of Rovi Corporation. Reverse engineering and disassembly are prohibited.

## Compliance

This equipment has been tested and found to comply with the limits for a Class B and C digital device, pursuant to Part 15 of the FCC Rules. These limits are designed to provide reasonable protection against harmful interference in a residential installation. This equipment generates, uses and can radiate radio frequency energy and, if not installed and used in accordance with the instructions, may cause harmful interference to radio communications. However, there is no guarantee that interference will not occur in a particular installation. If this equipment does cause harmful interference to radio or television reception, which can be determined by turning the equipment off and on, the user is encouraged to try to correct the interference by one or more of the following measures:

- Reorient or relocate the receiving antenna.
- Increase the separation between the equipment and receiver.
- Connect the equipment into an outlet on a circuit different from that to which the receiver is connected.
- Consult the dealer or an experienced radio/ TV technician for help.

To assure continued compliance, any changes or modifications not expressly approved by the party responsible for compliance could void the user's authority to operate this equipment. (Exampleuse only shielded interface cables when connecting to computer or peripheral devices). This equipment complies with Part 15 of FCC RF Rules. Operation is subject to the following two conditions: 1

This device may not cause interference, and

2 This device must accept any interference, including interference that may cause undesired operation of the device.

#### Caution

• The manufacturer is not responsible for any radio or TV interference caused by unauthorized modifications to this equipment. Such modification could void the user authority to operate the equipment.

#### Canada

This Device complies with RSS-210 of the IC Rules; Operation is subject to the following two conditions:

- 1 This device may not cause interference, and
- 2 This device must accept any interference received, including interference that may cause undesired operation.

Le présent appareil est conforme aux CNR d'Industrie Canada applicables aux appareils radio exempts de licence. L'exploitation est autorisée aux deux conditions suivantes : (1) l'appareil ne doit pas produire de brouillage, et (2) l'utilisateur de l'appareil doit accepter tout brouillage radioélectrique subi, même si le brouillage est susceptible d'en compromettre le fonctionnement.

#### FCC Radiation Exposure Statement: This

equipment complies with FCC radiation exposure limits set forth for an uncontrolled environment. This equipment should be installed and operated with a minimum distance of 20cm between the radiator and your body. This transmitter must not be co-located or operated in conjunction with any other antenna or transmitter.

**WARNING:** Changes or modifications made to this equipment not expressly approved by Philips may void the FCC authorization to operate this equipment.

Model number: PHILIPS HTS3541 Trade Name: Philips

Responsible Party: P&F USA, Inc. PO Box 2248 Alpharetta, GA 30023-2248; 1-866-309-0846

This product incorporates proprietary technology under license from Verance Corporation and is protected by U.S. Patent 7.369.677 and other U.S. and worldwide patents issued and pending as well as copyright and trade secret protection for certain aspects of such technology. Cinavia is a trademark of Verance Corporation, Copyright 2004-2010 Verance Corporation. All rights reserved by Verance. Reverse engineering or disassembly is prohibited. Cinavia notice

#### This product uses Cinavia technology to limit the use of unauthorized copies of some commerciallyproduced film and videos and their soundtracks. When a prohibited use of an unauthorized copy is detected, a message will be displayed and playback or copying will be interrupted.

More information about Cinavia technology is provided at the Cinavia Online Consumer Information Center at http://www.cinavia.com.To request additional information about Cinavia by mail, send a postcard with your mailing address to: Cinavia Consumer Information Center, P.O. Box 86851, San Diego, CA, 92138, USA.

#### Notice for Canada

#### Class B Clause

This digital apparatus does not exceed the Class B limits for radio noise emissions from digital apparatus as set out in the Radio Interference Regulations of the Canadian Department of Communications. This Class B digital apparatus complies with Canadian ICES-003.

## Open source software

Philips Electronics Singapore Pte Ltd hereby offers to deliver, upon request, a copy of the complete corresponding source code for the copyrighted open source software packages used in this product for which such offer is requested by the respective licenses. This offer is valid up to three years after product purchase to anyone in receipt of this information. To obtain source code, please contact open.source@philips.com. If you prefer not to use email or if you do not receive confirmation receipt within a week after mailing to this email address, please write to "Open Source Team, Philips Intellectual Property & Standards, P.O. Box 220, 5600 AE Eindhoven, The Netherlands". If you do not receive timely confirmation of your letter, please email to the email address above. The texts of the licenses and acknowledgements for open source software used in this product are included on a separate leaflet.

## Trademarks

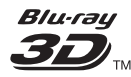

"Blu-ray 3D" and "Blu-ray 3D" logo are trademarks of Blu-ray Disc Association.

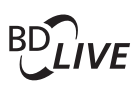

#### BONUSVIEW™

'BD LIVE' and 'BONUSVIEW' are trademarks of Blu-ray Disc Association.

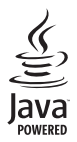

Java and all other Java trademarks and logos are trademarks or registered trademarks of Sun Microsystems, Inc. in the United States and/or other countries.

#### Cats-нр Master Audio Essential

Manufactured under license under U.S. Patent Nos: 5,956,674; 5,974,380; 6,226,616; 6,487,535; 7,392,195; 7,272,567; 7,333,929; 7,212,872 & other U.S. and worldwide patents issued & pending. DTS-HD, the Symbol, & DTS-HD and the Symbol together are registered trademarks & DTS-HD Master Audio | Essential is a trademark of DTS, Inc. Product includes software. © DTS, Inc. All Rights Reserved.

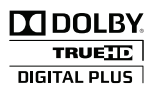

Manufactured under license from Dolby Laboratories. Dolby and the double-D symbol are trademarks of Dolby Laboratories.

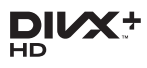

Covered by one or more of the following U.S. patents: 7,295,673; 7,460,668; 7,515,710; 7,519,274. DivX®, DivX Certified®, DivX Plus® HD and associated logos are trademarks of Rovi Corporation or its subsidiaries and are used under license.

ABOUT DIVX PLUS® HD: DivX® is a digital video format created by DivX, Inc. This is an official DivX Certified® device that plays DivX video, including DivX® Plus HD video (H.264/.MKV) up to 1080p and premium content. Visit www.divx. com for more information and software tools to convert your files into DivX video.

ABOUT DIVX VIDEO: DivX® is a digital video format created by DivX, LLC, a subsidiary of Rovi Corporation. This is an official DivX Certified® device that plays DivX video. Visit divx.com for more information and software tools to convert your files into DivX videos.

ABOUT DIVX VIDEO-ON-DEMAND: This DivX Certified® device must be registered in order to play purchased DivX Video-on-Demand (VOD) movies. To obtain your registration code, locate the DivX VOD section in your device setup menu. Go to vod.divx.com for more information on how to complete your registration.

## 

HDMI, the HDMI logo, and High-Definition Multimedia Interface are trademarks or registered trademarks of HDMI licensing LLC in the United States and other countries.

# vy

VuduTM is a trademark of VUDU, Inc.

# DETFLIX

Netflix and the Netflix logo are trademarks or registered trademarks of Netflix, Inc.

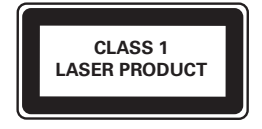

# 10 Index

## 2

| —                     |    |
|-----------------------|----|
| 2nd audio language    | 13 |
| 2nd subtitle language | 13 |

## С

| 3                  |    |
|--------------------|----|
| 3D disc in 2D mode | 12 |
| 3D safety          | 3  |
| 3D video           | 12 |
|                    |    |

**5** 5.1 speakers

## Α

| / \                              |    |
|----------------------------------|----|
| advanced settings                | 19 |
| amplifier                        | 22 |
| audio connection (analog cable)  | 9  |
| audio connection (coaxial cable) | 9  |
| audio connection (HDMI ARC)      | 7  |
| audio connection (optical cable) | 9  |
| audio formats                    | 21 |
| audio from other devices         | 9  |
| audio input mapping              | 10 |
| audio language                   | 18 |
| audio options                    | 14 |
| audio post processing            | 19 |
| audio settings                   | 18 |
| audio setun                      | 10 |
| auto standby                     | 10 |
| auto subtitlo shift              | 19 |
|                                  | 17 |

## В

| _          |    |
|------------|----|
| batteries  | 22 |
| BD-Live    | 13 |
| Blu-ray    | 12 |
| Bonus View | 13 |
| brightness | 19 |
|            |    |

## С

| change password      | 19 |
|----------------------|----|
| character set        | 13 |
| clear BD-Live memory | 13 |
| connect to TV        | 7  |

| connectors             | 4  |      |
|------------------------|----|------|
| control buttons (disc) | 12 |      |
| control buttons (USB)  | 12 | sh   |
| copyright protection   | 24 | ilgi |
| customer support       | 4  | ш    |
|                        |    |      |

## D

| _                |    |
|------------------|----|
| data files       | 13 |
| deep color       | 18 |
| default settings | 19 |
| disc language    | 18 |
| disc menu        | 18 |
| display panel    | 19 |
| DivX             | 13 |
| DivX subtitles   | 13 |
|                  |    |

## Е

7

| E                   |    |
|---------------------|----|
| Easylink (HDMI-CEC) | 10 |
| eject disc          | 4  |
| enhanced audio      | 19 |
|                     |    |

F

| 1                |    |
|------------------|----|
| factory settings | 19 |
| FAQs             | 4  |
| file formats     | 21 |
|                  |    |

#### н HDMI audio 18 HDMI-CEC 10 home menu 12 home network 10

#### Μ main unit 4 9 manual setup 21 media formats menu language 18 MP3 16 musical slideshows 15

#### NI

| 16 |
|----|
| 10 |
| 18 |
|    |

| 0                 |    |
|-------------------|----|
| one-touch play    | 10 |
| one-touch standby | 10 |
| options           | 14 |

## Ρ

| 19 |
|----|
| 19 |
| 15 |
| 18 |
| 18 |
| 13 |
| 12 |
| 16 |
| 15 |
| 14 |
| 19 |
| 17 |
| 18 |
| 15 |
|    |

## R

| radio          | 15 |
|----------------|----|
| region codes   | 21 |
| remote control | 5  |

# S

| sleep timer                   | 19 |
|-------------------------------|----|
| slide animation               | 15 |
| software update               | 20 |
| software version              | 20 |
| sound                         | 17 |
| speaker position              | 7  |
| speaker setup                 | 9  |
| speaker specifications        | 21 |
| subtitle language             | 18 |
| subtitle position             | 19 |
| surround sound                | 17 |
| synchronize picture and sound | 12 |
| system audio control          | 10 |
|                               |    |

## т

| -                         |    |
|---------------------------|----|
| troubleshooting (network) | 24 |
| troubleshooting (picture) | 23 |
| troubleshooting (play)    | 23 |
| troubleshooting (sound)   | 23 |
| tune radio stations       | 15 |
|                           |    |

# U

| -                                  |    |
|------------------------------------|----|
| update software (through Internet) | 20 |
| update software (through USB)      | 20 |
| USB storage device                 | 14 |
| user manual                        | 4  |
|                                    |    |

### V

| •                                  |    |
|------------------------------------|----|
| VCD                                | 19 |
| video connection (composite video) | 8  |
| video connection (HDMI ARC)        | 7  |
| video connection (standard HDMI)   | 8  |
| video formats                      | 22 |
| video options                      | 14 |
| video settings                     | 18 |
| VOD code (DivX)                    | 14 |
| VUDU                               | 16 |
|                                    |    |

## W

| 12 |
|----|
| 11 |
| 11 |
|    |

# Contents

| 1 | Important                                                                                                    | 29                                                 |
|---|----------------------------------------------------------------------------------------------------|----------------------------------------------------|
|   | Important safety instructions<br>Care for your product<br>Care of the environment<br>3D health warning<br>Help and support                                                                          | 29<br>30<br>31<br>31<br>31                         |
| 2 | <b>Your home theater</b><br>Main unit<br>Connectors<br>Remote control                                                                                                    | 32<br>32<br>32<br>33                               |
| 3 | Connect and set up<br>Connect speakers<br>Connect to TV<br>Connect audio from TV and other<br>devices<br>Set up speakers<br>Set up EasyLink (HDMI-CEC control)<br>Connect and set up a home network | 35<br>35<br>36<br>37<br>38<br>38<br>38<br>39       |
| 4 | Use your home theater<br>Access the home menu<br>Discs<br>Data files<br>USB storage devices<br>Audio, video, and picture options<br>Radio<br>MP3 player<br>Netflix<br>VUDU<br>Choose sound          | 41<br>41<br>43<br>44<br>45<br>46<br>46<br>47<br>47 |

| 5  | Change settings                      | 49 |
|----|--------------------------------------|----|
|    | Language settings                    | 49 |
|    | Picture and video settings           | 49 |
|    | Audio settings                       | 49 |
|    | Parental control settings            | 50 |
|    | Display settings                     | 50 |
|    | Energy saving settings               | 50 |
|    | Speaker settings                     | 50 |
|    | Restore default settings             | 51 |
| 6  | Update software                      | 52 |
|    | Check software version               | 52 |
|    | Update software through USB          | 52 |
|    | Update software through the Internet | 53 |
| 7  | Product specifications               | 54 |
| 8  | Troubleshooting                      | 57 |
|    | Troubleshooting                      | 57 |
| 9  | Notice                               | 60 |
|    | Copyright                            | 60 |
|    | Notice of compliance                 | 60 |
|    | Open source software                 | 61 |
|    | Trademarks                           | 61 |
| 10 | Index                                | 63 |
|    |                                      |    |

# 1 Important

Read and understand all instructions before you use your product. If damage is caused by failure to follow instructions, the warranty does not apply.

## Important safety instructions

- Read these instructions.
- Keep these instructions.
- Heed all warnings.
- Follow all instructions.
- Do not use this apparatus near water.
- Clean only with dry cloth.
- Do not block any ventilation openings. Install in accordance with the manufacturer's instructions.
- Do not install near any heat sources such as radiators, heat registers, stoves, or other apparatus (including amplifiers) that produce heat.

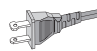

- Do not defeat the safety purpose of the polarized or grounding-type plug. A polarized plug has two blades with one wider than the other. A grounding type plug has two blades and a third grounding prong. The wide blade or the third prong are provided for your safety. If the provided plug does not fit into your outlet, consult an electrician for replacement of the obsolete outlet.
- Protect the power cord from being walked on or pinched, particularly at plugs, convenience receptacles, and the point where they exit from the apparatus.
- Only use attachments/accessories specified by the manufacturer.

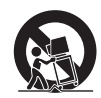

- Use only with the cart, stand, tripod, bracket or table specified by the manufacturer or sold with the apparatus. When a cart is used, use caution when moving the cart/apparatus combination to avoid injury from tip-over.
- Unplug this apparatus during lightning storm or when unused for long periods of time.
- Refer all servicing to qualified service personnel. Servicing is required when the apparatus has been damaged in any way, such as power-supply cord or plug is damaged, liquid has been spilled or objects have fallen into the apparatus, the apparatus has been exposed to rain or moisture, does not operate normally, or has been dropped.
- Battery usage CAUTION To prevent battery leakage which may result in bodily injury, property damage, or damage to the unit:
  - Install **all** batteries correctly, **+** and **-** as marked on the unit.
  - Do not mix batteries (old and new or carbon and alkaline, etc.).
  - Remove batteries when the unit is not used for a long time.
  - The batteries shall not be exposed to excessive heat such as sunshine, fire or the like.
  - Perchlorate Material special handling may apply. See www.dtsc.ca.gov/ hazardouswaste/perchlorate.
- The product/remote control may contain a coin/button type battery, which can be swallowed. Keep the battery out of reach of children at all times! If swallowed, the battery can cause serious injury or death. Severe internal burns can occur within two hours of ingestion.

- If you suspect that a battery has been swallowed or placed inside any part of the body, seek immediate medical attention.
- When you change the batteries, always keep all new and used batteries out of reach of children. Ensure that the battery compartment is completely secure after you replace the battery.
- If the battery compartment cannot be completely secured, discontinue use of the product. Keep out of reach of children and contact the manufacturer.
- Apparatus shall not be exposed to dripping or splashing.
- Do not place any sources of danger on the apparatus (for example. liquid filled objects, lighted candles).
- This apparatus may contain lead and mercury. Dispose according to local, State or Federal laws. For disposal or recycling information, please contact your local authorities. For additional assistance on recycling options, please contact www. mygreenelectronics.com or www.eiae.org or www.recycle.philips.com.
- Where the MAINS plug or an appliance coupler is used as the disconnect device, the disconnect device shall remain readily operable.
- Do not place this apparatus on the furniture that is capable of being tilted by a child and an adult leaning, pulling, standing or climbing on it. A falling apparatus can cause serious injury or even death.
- This apparatus should not be placed in a built-in installation such as a bookcase or rack unless proper ventilation is provided. Make sure to leave a space of 7.8 inches (20cm) or more around this apparatus.

#### Class II equipment symbol

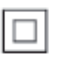

This symbol indicates that the unit has a double insulation system.

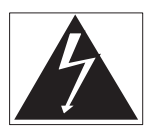

This 'bolt of lightning' indicates uninsulated material within your unit may cause an electrical shock. For the safety of everyone in your household, please do not remove product covering.

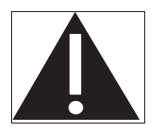

The 'exclamation point' calls attention to features for which you should read the enclosed literature closely to prevent operating and maintenance problems.

WARNING: To reduce the risk of fire or electric shock, this apparatus should not be exposed to rain or moisture and objects filled with liquids, such as vases, should not be placed on this apparatus.

**CAUTION:** To prevent electric shock, match wide blade of plug to wide slot, fully insert.

## Care for your product

- Do not insert any objects other than discs into the disc compartment.
- Do not insert warped or cracked discs into the disc compartment.
- Remove discs from the disc compartment if you are not using the product for an extended period of time.
- Use only microfiber cloth to clean the product.

## Care of the environment

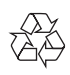

Your product is designed and manufactured with high quality materials and components, which can be recycled and reused. Please visit www.recycle.philips.com for additional information on a recycling center in your area.

Never dispose of your product with other household waste. Please inform yourself about the local rules on the separate collection of electrical and electronic products and batteries. The correct disposal of these products helps prevent potentially negative consequences on the environment and human health.

The batteries supplied do not contain the heavy metals mercury and cadmium. Nevertheless, in many areas batteries may not be disposed of with your household waste. Please ensure you dispose of batteries according to local regulations.

For perchlorate material, special handling may apply.Visit www.dtsc.ca.gov/hazardouswaste/ perchlorate.

## 3D health warning

If you or your family has a history of epilepsy or photosensitive seizures, consult a medical professional before exposing yourself to flashing light sources, rapid image sequences or 3D viewing.

To avoid discomfort such as dizziness, headache or disorientation, we recommend not watching 3D for extended periods of time. If you experience any discomfort, stop watching 3D and do not immediately engage in any potentially hazardous activity (for example driving a car) until your symptoms have disappeared. If symptoms persist, do not resume watching 3D without consulting a medical professional first. Parents should monitor their children during 3D viewing and ensure they do not experience any discomfort as mentioned above. Watching 3D is not recommended for children under six years of age as their visual system is not fully developed yet.

## Help and support

Philips provides extensive online support.Visit our website at www.philips.com/support to:

- download the complete user manual
- print the quick start guide
- watch video tutorials (available only for selected models)
- find answers to frequently answered questions (FAQs)
- email us a question

• chat with our support representative. Follow the instructions on the website to select your language, and then enter your product model number.

Alternatively, you can contact Philips Consumer Care in your country. Before you contact Philips, note down the model number and serial number of your product. You can find this information on the back or bottom of your product.

# 2 Your home theater

Congratulations on your purchase, and welcome to Philips! To fully benefit from the support that Philips offers(e.g. notification of product software upgrade), register your product at www.philips.com/welcome.

## Main unit

This section includes an overview of the main unit.

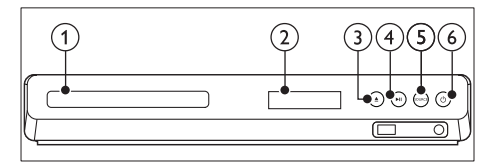

- Disc compartment
- Display panel
- ③ ▲ (Open/Close)

Open or close the disc compartment, or eject the disc.

(4) ► II (Play/Pause)

Start, pause or resume play.

5 SOURCE

Select an audio or video source for the home theater.

(6) (Standby-On)

Switch the home theater on or to standby.

## Connectors

This section includes an overview of the connectors available on your home theater.

#### Front connectors

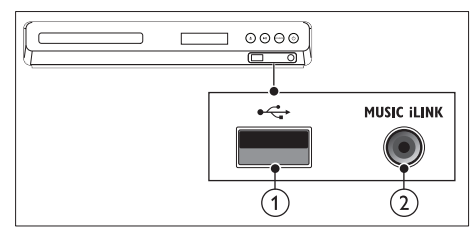

#### ① •<⇒ (USB)

• Audio, video or picture input from a USB storage device.

#### 2 MUSIC iLINK

Audio input from an MP3 player.

#### Rear connectors

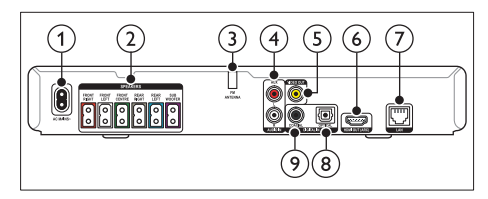

#### 1 AC MAINS

Connect to the power supply.

2 SPEAKERS

Connect to the supplied speakers and subwoofer.

③ ANTENNA FM

Fixed FM antenna.

#### (4) AUDIO IN-AUX

Connect to an analog audio output on the TV or an analog device.

#### 5 VIDEO OUT

Connect to the composite video input on the TV.

#### 6 HDMI OUT (ARC)

Connect to the HDMI input on the TV.

#### 7 LAN

Connect to the LAN input on a broadband modem or router.

#### 8 DIGITAL IN-OPTICAL

Connect to an optical audio output on the TV or a digital device.

#### ⑦ DIGITAL IN-COAXIAL

Connect to a coaxial audio output on the TV or a digital device.

## Remote control

This section includes an overview of the remote control.

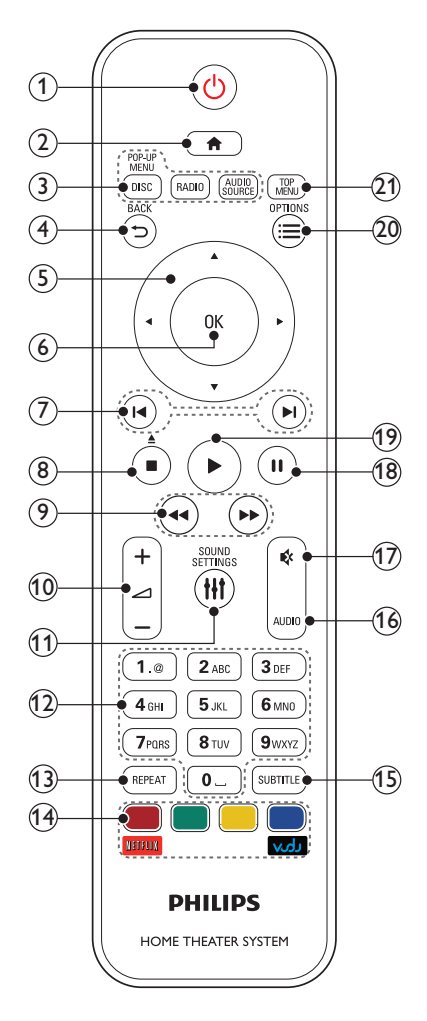

#### 1 (Standby-On)

- Switch the home theater on or to standby.
- When EasyLink is enabled, press and hold for at least three seconds to switch all connected HDMI CEC compliant devices to standby.

#### 2 ♠ (Home)

Access the home menu.

- 3 Source buttons
  - DISC/POP-UP MENU : Switch to disc source.Access or exit the disc menu when you play a disc.
  - RADIO : Switch to FM radio.
  - AUDIO SOURCE : Select an audio input source.

## ④ ➔ BACK

- Return to a previous menu screen.
- In radio mode, press and hold to erase the current preset radio stations.
- 5 Navigation buttons
  - Navigate menus.
  - In radio mode, press left or right to start auto search.
  - In radio mode, press up or down to tune the radio frequency.
- 6 OK

Confirm an entry or selection.

#### (7) I◀ / ►I (Previous/Next)

- Skip to the previous or next track, chapter or file.
- In radio mode, select a preset radio station.
- (8) (Stop) / ≜ (Eject/Open/Close)
  - Stop play.
  - Press and hold for three seconds to open or close the disc compartment, or eject the disc.
- (9) ◀◀ / ►► (Fast Backward / Fast Forward) Search backwards or forward. Press repeatedly to change the search speed.
- 10 🖊 +/- (Volume)

Increase or decrease volume.

- (1) III SOUND SETTINGS Access or exit sound options.
- Alphanumeric buttons Enter values or letters (using SMS style entry).

#### (13) REPEAT

Select or turn off repeat mode.

- (14) Color buttons
  - Select tasks or options for Blu-ray discs.
    Netflix: Access online videos and TV
  - episodes from Netflix.
  - VUDU: Access online videos from VUDU.
- (15) SUBTITLE

Select subtitle language for video.

(16) AUDIO

Select an audio language or channel.

- (17) ♦ (Mute) Mute or restore volume.
- (18) II (Pause) Pause play.
- (19) ► (Play) Start or resume play.
- 20 ≡ OPTIONS
  - Access more play options while playing a disc or a USB storage device.
  - In radio mode, set a radio station.

#### (21) TOP MENU

Access the main menu of a disc.

# 3 Connect and set up

This section helps you connect your home theater to a TV and other devices, and then set it up.

For information about the basic connections of your home theater and accessories, see the quick start guide.

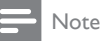

- For identification and supply ratings, see the type plate at the back or bottom of the product.
- Before you make or change any connections, make sure that all devices are disconnected from the power outlet.

## Connect speakers

The speaker cables are color-coded for easy connection. To connect a speaker to your home theater, match the color on the speaker cable to the color on the connector.

Speaker position plays a critical role in setting up a surround sound effect. For best effect, position all the speakers towards the seating position and place them close to your ear level (seated).

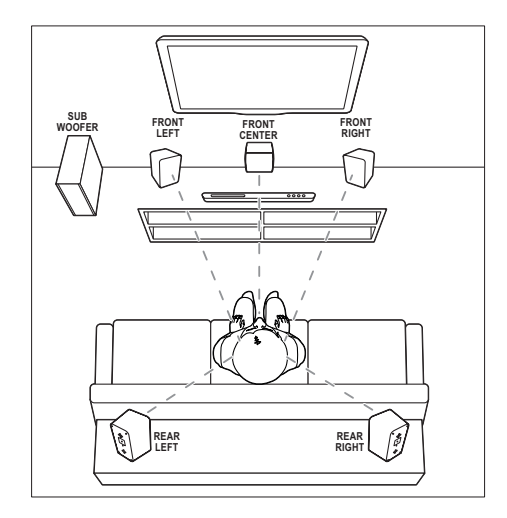

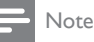

 Surround sound depends on factors such as room shape and size, type of wall and ceiling, windows and reflective surfaces, and speaker acoustics. Experiment with the speaker positions to find the optimum setting for you.

Follow these general guidelines for speakers placement.

- 1 Seating position: This is the center of your listening area.
- 2 FRONT CENTER (front center) speaker: Place the center speaker directly in front of the seating position, either above or below your TV.
- **3 FRONT LEFT** (front left) and **FRONT RIGHT** (front right) speakers: Place the left and right speakers in the front, and at equal distance from the center speaker. Make sure that the left, right, and the center speakers are at equal distance from your seating position.
- 4 REAR LEFT (rear left) and REAR RIGHT (rear right) speakers:

Place the rear surround speakers to the left and right side of your seating position, either in line with it or slightly behind it.

5 SUBWOOFER (subwoofer): Place the subwoofer at least one meter to the left or right of the TV. Leave about 10-centimeter clearance from the wall.

## Connect to TV

Connect your home theater to a TV to watch videos. You can listen to the TV audio through your home theater speakers.

Use the best quality connection available on your home theater and TV.

# Option 1: Connect to TV through HDMI (ARC)

#### Best quality video

Your home theater supports HDMI version with Audio Return Channel (ARC). If yourTV is HDMI ARC compliant, you can hear the TV audio through your home theater by using a single HDMI cable.

- Using a High Speed HDMI cable, connect the HDMI OUT (ARC) connector on your home theater to the HDMI ARC connector on the TV.
  - The HDMI ARC connector on the TV might be labeled differently. For details, see the TV user manual.
- On your TV, turn on HDMI-CEC operations. For details, see the TV user manual.
  - If you cannot hear the TV audio through your home theater, set up the audio manually (see 'Set up the audio' on page 40).

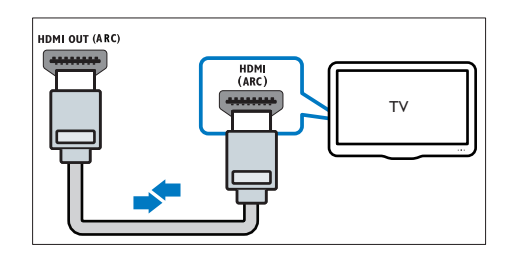

# Option 2: Connect to TV through standard HDMI

#### Best quality video

If your TV is not HDMI ARC compliant, connect your home theater to the TV through a standard HDMI connection.

- Using a High Speed HDMI cable, connect the HDMI OUT (ARC) connector on your home theater to the HDMI connector on the TV.
- 2 Connect an audio cable to hear the TV audio through your home theater (see 'Connect audio from TV and other devices' on page 38).
- 3 On yourTV, turn on HDMI-CEC operations. For details, see the TV user manual.
  - HDMI-CEC is a feature that enables CEC compliant devices that are connected through HDMI to be controlled by a single remote control, such as volume control for both the TV and the home theater. (see 'Set up EasyLink (HDMI-CEC control)' on page 39)
- If you cannot hear the TV audio through your home theater, set up the audio manually.

#### Note

 If your TV has a DVI connector, you can use an HDMI/ DVI adapter to connect to TV. However, some of the features may not be available.

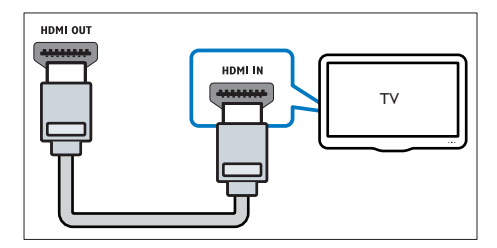

# Option 3: Connect to the TV through composite video

#### Basic quality video

If your TV does not have HDMI connectors, use a composite video connection. A composite connection does not support high-definition video.

- Using a composite video cable, connect the VIDEO connector on your home theater to the VIDEO IN connector on the TV.
  - The composite video connector might be labeled AV IN, COMPOSITE, or BASEBAND.
- 2 Connect an audio cable to hear the TV audio through your home theater (see 'Connect audio from TV and other devices' on page 38).
- 3 When you watch TV programs, press SOURCE on your home theater repeatedly to select the correct audio input.
- 4 When you watch videos, switch your TV to the correct video input. For details, see the TV user manual.

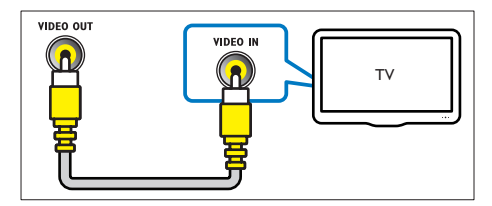

# Connect audio from TV and other devices

Play audio from TV or other devices through your home theater speakers.

Use the best quality connection available on your TV, home theater, and other devices.

### Note

 When your home theater and TV are connected through HDMI ARC, an audio connection is not required (see 'Option 1: Connect to TV through HDMI (ARC)' on page 37).

# Option 1: Connect audio through a digital optical cable

#### Best quality audio

- Using an optical cable, connect the OPTICAL connector on your home theater to the OPTICAL OUT connector on the TV or other device.
  - The digital optical connector might be labeled **SPDIF** or **SPDIF OUT**.

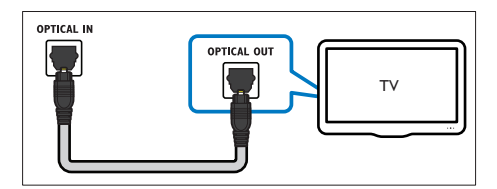

# Option 2: Connect audio through a digital coaxial cable

#### Good quality audio

- Using a coaxial cable, connect the COAXIAL connector on your home theater to the COAXIAL/DIGITAL OUT connector on the TV or other device.
  - The digital coaxial connector might be labeled **DIGITAL AUDIO OUT**.

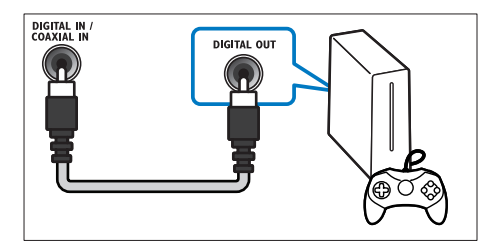

#### Option 3: Connect audio through analog audio cables

#### Basic quality audio

1 Using an analog cable, connect the AUX connectors on your home theater to the AUDIO OUT connectors on the TV or other device.

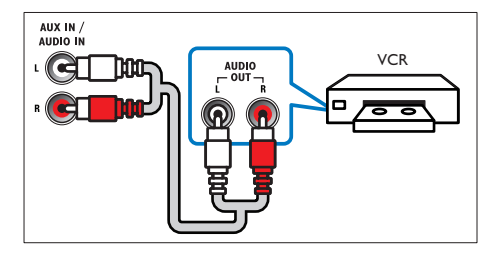

## Set up speakers

Set up the speakers manually to experience customized surround sound

#### Before you start

Make the necessary connections described in the guick start guide, and then switch the TV to the correct source for your home theater.

- 1 Press **†** (Home).
- 2 3 Select [Setup], and then press OK.
- Select [Audio] > [Speaker setup]
- Enter the distance for each speaker, and then listen to the test tones and change the volume. Experiment with the speaker positions to find the ideal setting.

## Set up EasyLink (HDMI-CEC control)

This home theater supports Philips EasyLink, which uses the HDMI-CEC (Consumer Electronics Control) protocol. EasyLinkcompliant devices that are connected through HDMI can be controlled by a single remote control.

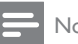

#### Note

- Depending on the manufacturer, HDMI-CEC is known by many names. For information on your device, see the user manual of the device.
- · Philips does not guarantee 100% interoperability with all HDMI-CEC devices.

#### Before you start

- Connect your home theater to the HDMI-CEC compliant device through HDMI connection.
- Make the necessary connections described in the quick start guide, and then switch the TV to the correct source for your home theater.

#### Enable EasyLink

- 1 Press **†** (Home).
  - Select [Setup], and then press OK.
- 3 Select [EasyLink] > [EasyLink] > [On] .
  - On yourTV and other connected devices. turn on HDMI-CEC control. For details, see the user manual of the TV or other devices.
    - On your TV, set the audio output to 'Amplifier' (instead of TV speakers). For details, see the TV user manual,

#### EasyLink controls

With EasyLink, you can control your home theater, TV, and other connected HDMI-CEC compliant devices with a single remote control.

- **[One Touch Play]** (One-touch play): When a video disc is in the disc compartment, press ► (**Play**) to wake up the TV from standby, and then play a disc.
- [One Touch Standby] (One-touch standby): If one-touch standby is enabled, your home theater can switch to standby with the remote control of the TV or other HDMI-CEC devices.
- [System Audio Control] (System audio control): If system audio control is enabled, the audio of the connected device is output through your home theater speakers automatically when you play the device.
- [Audio Input Mapping] (Audio input mapping): If system audio control does not work, map the connected device to the correct audio input connector on your home theater.

#### - Note

 To change the EasyLink control settings, press (Home), select [Setup] > [EasyLink].

#### Set up the audio

If you cannot hear the audio output of a connected device through your home theater speakers, check that you have enabled Easylink on all the devices (see 'Enable EasyLink' on page 39). Then, set up the EasyLink audio control.

- 1 Press **↑** (Home).
- 2 Select [Setup], and then press OK.

- 3 Select [EasyLink] > [System Audio Control] > [On].
  - To play the audio from the TV speakers, select [Off], and skip the following steps.
- 4 Select [EasyLink] > [Audio Input Mapping].
- 5 Follow the onscreen instructions to map the connected device to the audio inputs on your home theater.
  - If you connect your home theater to the TV through an HDMI ARC connection, make sure that the TV audio is mapped to the ARC input on your home theater.

# Connect and set up a home network

Connect your home theater to a home network with internet access and enjoy:

- Netflix online videos
- VUDU online videos
- BD-Live applications
- Software update

#### Caution

• Familiarize yourself with the network router and networking principles. If necessary, read documentation that accompanies the network components. Philips is not responsible for lost, damaged, or corrupt data.

#### Before you start

- For Netflix, VUDU and software update, make sure that the network router has access to the Internet with high-speed connection, and is not restricted by firewalls or other security systems.
- Make the necessary connections described in the quick start guide, and then switch the TV to the correct source for your home theater.

#### Set up the wired network

#### What you need

- A network cable (RI45 straight cable).
- A network router (with DHCP enabled).

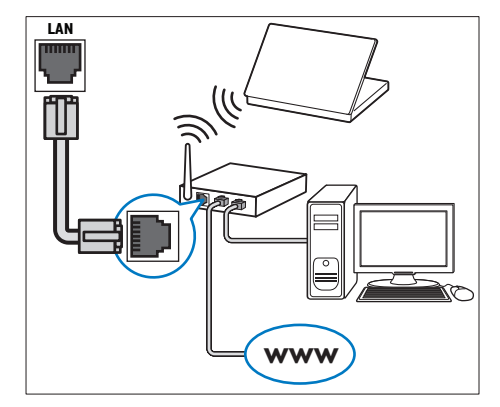

- 1 Using a network cable, connect the LAN connector on your home theater to the network router.
- 2 3 Press **†** (Home).
- Select [Setup], and then press OK.
- 4 Select [Network] > [Network] installation] > [Wired (Ethernet)].
- 5 Follow the onscreen instructions to complete the setup.
  - If connection fails, select [Retry], and then press OK.
- 6 Select [Finish], and then press OK to exit.
  - To view the network settings, select [Setup] > [Network] > [View network settings].

#### Set up the wireless network

Your home theater has built-in Wi-Fi for easy access to the wireless network

#### What you need

A network router (with DHCP enabled). For best wireless performance, coverage, and compatibility, use 802.11n router.

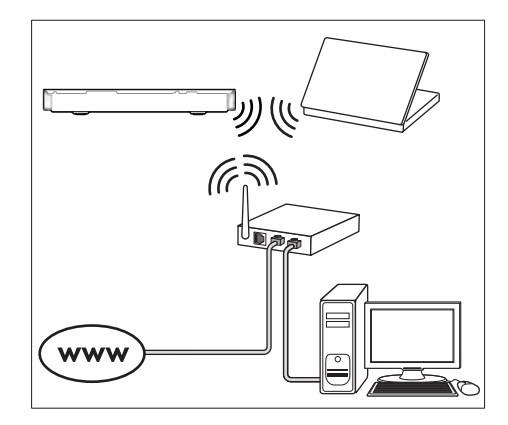

- 1 Press **†** (Home).
- 2 Select [Setup], and then press OK.
- 3 Select [Network] > [Network] installation] > [Wireless (Wi-Fi)], and then press OK.
- 4 Follow the onscreen instructions to select and set up the wireless network.
  - If connection fails, select [Retry], and then press OK.
- 5 Select [Finish], and then press OK to exit.
  - To view the network settings, select [Setup] > [Network] > [View wireless settings].

# 4 Use your home theater

This section helps you use the home theater to play media from a wide range of sources.

#### Before you start

- Make the necessary connections described in the quick start guide and the user manual.
- Complete the first-time setup. First-time setup appears when you turn on your home theater for the first time or if you do not complete the setup.
- Switch the TV to the correct source for your home theater (for example, HDMI, AV IN).

## Access the home menu

The home menu provides easy access to connected devices, setup and other useful features in your home theater.

Connect your home theater to a network router through wired or wireless network connection, and enjoy:

- Netflix online videos
- VUDU online videos
- BD-Live applications
- Software update

#### Caution

 Familiarize yourself with the network router, media server software and networking principles. If necessary, read documentation that accompanies the network components. Philips is not responsible for lost, damaged, or corrupt data.

#### Before you start

 For Netflix, VUDU and software updates, make sure that the network router has access to the Internet with high-speed connection and is not restricted by firewalls or other security systems.  Make the necessary connections described in the quick start guide, and then switch the TV to the correct source for your home theater.

## Discs

Your home theater can play DVDs, VCDs, CDs, and Blu-ray discs. It can also play discs that you've made at home, such as CD-R discs of photos, videos, and music.

1 Insert a disc into the home theater.

- 2 If the disc does not play automatically, press DISC or select [play Disc] from the home menu.
- **3** Use the remote control to control play (see 'Remote control' on page 34).
  - It is normal to hear a little noise when you play a Blu-ray disc. This does not mean that your home theater is faulty.

#### Note

• To avoid flickering, change the brightness of the display.

#### Play buttons

| Button                      | Action                                                                                                    |
|-----------------------------|----------------------------------------------------------------------------------------------------|
| Navigation                  | Navigate menus.                                                                                                    |
| buttons                     | Up/Down: Rotate the picture<br>clockwise or counter-clockwise.<br>Left/Right: Skip to the previous or<br>next picture. |
| ОК                          | Confirm an entry or selection.                                                                                         |
| ► (Play)                    | Start or resume play.                                                                                                  |
| П                           | Pause play.                                                                                                    |
|                             | Stop play.                                                                                                    |
| ◀ / ▶                       | Skip to the previous or next track, chapter or file.                                                                   |
| <b>44</b> / <b>&gt;&gt;</b> | Search fast backwards or forward.<br>Search slow forward.                                                              |

| Button                  | Action                                                                                                    |
|-------------------------|----------------------------------------------------------------------------------------------------|
| AUDIO                   | Select an audio language or channel.                                                                                                    |
| SUBTITLE                | Select subtitle language for video.                                                                                                    |
| DISC/<br>POP-UP<br>MENU | Access or exit the disc menu.                                                                                                    |
| OPTIONS                 | Access the advanced options<br>when you play your audio, video,<br>or media files (see 'Audio, video,<br>and picture options' on page 45). |
| REPEAT                  | Select or turn off repeat mode.                                                                                                    |

#### Synchronize picture and sound

If the audio and video are not synchronized, delay the audio to match the video.

- 1 Press HI SOUND SETTINGS.
- 2 Select AUD SYNC, and then press OK.
- **3** Press the Navigation buttons (up/down) to synchronize the audio with the video.
- 4 Press OK to confirm.

#### Play Blu-ray 3D disc

Your home theater can play Blu-ray 3D video. Read the 3D health warning before playing a 3D disc.

#### What you need

- A 3DTV
- A pair of 3D glasses that are compatible with your 3D TV
- A 3D Blu-ray video
- A high speed HDMI cable
- 1 Using the high speed HDMI cable, connect your home theater to a 3D compatible TV.
- 2 Make sure that the 3D video setting is enabled. Press ♠ (Home), select [Setup] > [Video] > [Watch 3D video] > [Auto].
  - To play 3D discs in 2D mode, select [Off].

- **3** Play a Blu-ray 3D disc and put on the 3D glasses.
  - During video search and in certain play modes, the video is displayed in 2D. The video display returns to 3D when you resume play.

#### Bonus View on Blu-ray

On Blu-ray discs that support the Bonus View, enjoy extra content such as commentaries in a small screen window. Bonus View is also known as picture-in-picture.

- 1 Enable Bonus View in the Blu-ray disc menu.
- 2 While you play the movie, press OPTIONS.
  - $\mapsto$  The options menu is displayed.
- 3 Select [PIP selection] > [PIP].
  - Depending on the video, PIP menu [1] or [2] is displayed.
  - To disable Bonus View, select [Off].
- 4 Select [2nd audio language] or [2nd Subtitle Language].
- 5 Select the language, and then press OK.

#### **BD-Live on Blu-ray**

Access additional features on the Blu-ray discs with BD-Live content, such as internet chats with the director, the latest movie trailers, games, wallpaper, and ringtones. BD-Live services and content vary from disc to disc.

#### What you need

- Blu-ray disc with BD-Live content
- a USB storage device, with at least 1 GB of memory
- 1 Connect your home theater to a home network with Internet access (see 'Connect and set up a home network' on page 40).

- 2 Connect a USB storage device to your home theater.
- 3 Press ♠ (Home) and select [Setup].
- 4 Select [Advanced] > [BD-Live security] > [Off] to enable BD-Live.
  - To disable BD-Live, select [On].
- 5 Select the BD-Live icon in the disc menu, and then press OK.
  - ➡ BD-Live starts to load. The loading time depends on the disc and your internet connection.
- 6 Press the Navigation buttons to navigate BD-Live, and then press OK to select an option.

Note

To clear the memory on the storage device, press
 (Home), select [Setup] > [Advanced] > [Clear memory].

## Data files

Your home theater can play pictures, audio and video files contained in a disc or a USB storage device. Before you play a file, check that the file format is supported by your home theater (see 'File formats' on page 55).

- 1 Play the files from a disc or USB storage device.
- 2 To stop play, press ■.
  - To resume the video from where you stopped, press ▶ (Play).
  - To play the video from the start, press OK.

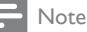

• To play DivX DRM protected files, connect your home theater to a TV through an HDMI cable.

#### Subtitles

If your video has subtitles in multiple languages, select a subtitle language.

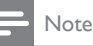

- Make sure that the subtitle file has the exact same name as the video file. For example, if the video file is named 'movie.avi', name the subtitle file as 'movie.srt' or 'movie.sub'.
- Your home theater supports the following file formats: .srt, .sub, .txt, .ssa, .ass, smi, and .sami. If the subtitles do not appear correctly, change the character set.
- 1 While playing video, press **SUBTITLE** to select a language.
- 2 For DivX videos, if the subtitles do not appear correctly, continue the following steps to change the character set.
- 3 Press OPTIONS.

→ The options menu is displayed.

4 Select [Character set], and then select a character set that supports the subtitle.

#### Europe, India, LATAM, and Russia

| Character  | Language                                                                                                    |
|------------|----------------------------------------------------------------------------------------------------|
| Set        |                                                                                                    |
| [Standard] | English, Albanian, Danish,<br>Dutch, Finnish, French, Gaelic,<br>German, Italian, Kurdish (Latin),<br>Norwegian, Portuguese, Spanish,<br>Swedich and Turkich |
|            |                                                                                                    |
| Central    | Albanian, Croat, Czech, Dutch,                                                                                                    |
| Europe]    | English, German, Hungarian, Irish,                                                                                                    |
|            | Polish, Romanian, Slovak, Slovene<br>and Sorbian                                                                                                    |
| [Cyrillic] | Bulgarian, Belorussian, English,                                                                                                    |
| ., ]       | Macedonian, Moldavian, Russian,                                                                                                    |
|            | Serbian and Ukrainian                                                                                                    |
| [Greek]    | Greek                                                                                                    |
| [Baltic]   | Estonian, Latvian and Lithuanian                                                                                                    |

## VOD code for DivX

Before you purchase DivX videos and play them on your home theater, register the home theater on www.divx.com using the DivX VOD code.

- 1 Press ♠ (Home).
- 2 Select [Setup], and then press OK.
- 3 Select [Advanced] > [DivX<sup>®</sup>VOD Code].
   → The DivX VOD registration code for your home theater is displayed.

## USB storage devices

Enjoy pictures, audio, and video stored on a USB storage device such as an MP4 player or digital camera.

#### What you need

- A USB storage device that is formatted for FAT or NTFS file systems, and complies with the Mass Storage Class.
- A media file in one of the supported file formats (see 'File formats' on page 55).

#### - Note

 If you use a USB extension cable, USB HUB, or USB multi-reader, the USB storage device may not be recognized.

- Connect a USB storage device to the +++
   (USB) connector on your home theater.
- 2 Press ♠ (Home).
- 3 Select [browse USB], and then press OK. → A content browser is displayed.
- 4 Select a file, and then press OK.
- 5 Press the play buttons to control play (see 'Play buttons' on page 42).

# Audio, video, and picture options

Use advanced features when you play pictures, audio and video files from a disc or a USB storage device.

#### Audio options

While playing audio, repeat an audio track, a disc, or a folder:

- 1 Press **OPTIONS** repeatedly to cycle through the following functions:
  - **RPT TRK** / **RPT FILE**: Repeat the current track or file.
  - **RPT DISC** / **RPT FOLD**: Repeat all the tracks on the disc or the folder.
  - **RPT RDOM**: Play audio tracks in random order.
  - **RPT OFF**: Turn off the repeat mode.

#### Video options

While watching video, select options such as subtitles, audio language, time search, and picture settings. Depending on the video source, some options are not available.

- 1 Press OPTIONS.
  - $\mapsto$  The video options menu is displayed.
- 2 Press the Navigation buttons and OK to select and change:
  - [Audio language]: Select audio language for video.
  - [Subtitle Language]: Select subtitle language for video.
  - [Subtitle shift]: Change the subtitle position on the screen.
  - [Info]: Display information about what is playing.
  - [Character set]: Select a character set that supports the DivX subtitle.
  - [Time search]: Skip to a specific part of the video by entering the time of the scene.

- [2nd audio language]: Select the second audio language for Blu-ray video.
- [2nd Subtitle Language]: Select the second subtitle language for Blu-ray video.
- [Titles]: Select a specific title.
- [Chapters]: Select a specific chapter.
- [Angle list]: Select a different camera angle.
- [Menus]: Display the disc menu.
- **[PIP selection]**: Display Picture-in-Picture window when playing a Blu-ray disc that supports the Bonus View.
- **[Zoom]**: Zoom into a video scene or picture. Press the **Navigation buttons** (left/right) to select a zoom factor.
- [Repeat]: Repeat a chapter or title.
- [Repeat A-B]: Mark two points within a chapter or track to repeat play, or turn off the repeat mode.
- [Picture settings]: Select a predefined color setting.

#### Picture options

While viewing a picture, zoom into the picture, rotate it, add animation to a slideshow, and change the picture settings.

#### 1 Press OPTIONS.

- ightarrow The picture options menu appears.
- 2 Press the Navigation buttons and OK to select and change the following settings:
  - [Rotate +90]: Rotate the picture 90 degree clockwise.
  - [Rotate -90]: Rotate the picture 90 degree counter-clockwise.
  - [Zoom]: Zoom into a video scene or picture. Press the Navigation buttons (left/right) to select a zoom factor.
  - [Info]: Display picture information.
  - [Duration per slide]: Select the display speed for each picture in a slide show.
  - [Slide animation]: Select animation for the slide show.
  - [Picture settings]: Select a predefined color setting.
  - [Repeat]: Repeat a selected folder.

### Musical slideshow

If the picture and audio files are from the same disc or USB storage device, you can create a musical slideshow.

- 1 Select an audio track, and then press OK.
- 2 Press → BACK, and go to the picture folder.
- 3 Select a picture, and then press ► (Play) to start the slideshow.
- 4 Press to stop slideshow.
- 5 Press again to stop music.

#### - Note

 Make sure that the picture and audio formats are supported by your home theater (see 'File formats' on page 55).

## Radio

Listen to FM radio on your home theater, and store up to 40 radio stations.

#### - Note

- AM and digital radio are not supported.
- If no stereo signal is detected, or if fewer than five stations are found, you are prompted to install the radio stations again.
- Extend the FM antenna at the back of your home theater and place it away from the TV or other sources of radiation.

#### 2 Press RADIO.

- ➡ If you have already installed the radio stations, the last channel that you listened to is played.
- → If you have not installed any radio stations, the message AUTO INSTALL...PRESS PLAY appears on the display panel, press ► (Play).
- **3** Use the remote control to listen or to change radio stations.

| Button       | Action                          |
|--------------|---------------------------------|
| ◀ / ▶        | Select a preset radio station.  |
| or           |                                 |
| Alphanumeric |                                 |
| buttons      |                                 |
| Navigation   | Left/Right: Search for a radio  |
| buttons      | station.                        |
|              | Up/Down: Fine tune a radio      |
|              | frequency.                      |
|              | Press to stop the installation  |
|              | of radio stations.              |
| ➡ BACK       | Press and hold to erase the     |
|              | preset radio station.           |
| OPTIONS      | Manual:                         |
|              | 1) Press 🗮 OPTIONS.             |
|              | 2) Press I◀ / ▶I to select your |
|              | preset.                         |
|              | 3) Press 🗮 OPTIONS again        |
|              | to store the radio station.     |
|              | Automatic: Press and hold for   |
|              | three seconds to reinstall the  |
|              | radio stations.                 |
| SUBTITLE     | Toggle between the stereo       |
|              | and mono sounds.                |

#### Tuning grid

In some countries, you can toggle the FM tuning grid between 50 kHz and 100 kHz. Switching the tuning grid erases all preset radio stations.

- 1 Press RADIO.
- 2 Press
- 3 Press and hold ► (Play) to toggle between 50 kHz or 100 kHz.

## MP3 player

Connect a MP3 player to play audio files.

#### What you need

- An MP3 player.
- A 3.5mm stereo audio cable.

- 1 Using the 3.5mm stereo audio cable, connect the MP3 player to the **MUSIC** iLINK connector on your home theater.
- 2 Press AUDIO SOURCE repeatedly until MUSIC I-LINK appears on the display panel.
- **3** Press the buttons on the MP3 player to select and play audio files.

## Netflix

Use Netflix to stream movies and TV episodes through your home theater. You can also rent videos from online stores.

For more information on Netflix services, visit www.netflix.com.

- Connect your home theater to a home network with high-speed Internet access (see 'Connect and set up a home network' on page 40).
- 2 Press ♠ (Home).
  - Select [Netflix], and then press OK.
  - → The Netflix home page is displayed.
- 4 Use the remote control to navigate and start a video play.
  - ➡ If you have not activated your home theater to play videos from Netflix, an activation code is displayed.
  - → If you have activated your home theater, skip step 5.
- 5 On your computer, visit www.netflix.com/activate to activate your home theater with the activation code.
  - You need to sign in as Netflix member.
- 6 To exit Netflix, press ♠ (Home).

- To deactivate Netflix from your home theater, press A, and then select [Setup] >> [Deactivation] > [Netflix].
- When you contact Netflix customer service, you may ask to provide the ESN (electronic serial number) of your home theater. To display the ESN, press A, and then select [Setup] > [Advanced] > [Netflix ESN].

## VUDU

Use VUDU to stream movies through your home theater.VUDU provides on-demand videos and rich internet applications. For more information on VUDU services, visit www.vudu.com.

- 1 Connect your home theater to a home network with high-speed Internet access (see 'Connect and set up a home network' on page 40).
- 2 Press ♠ (Home).
- Select [VUDU], and then press OK.
   → The VUDU home page is displayed.
- 4 If you have activated your home theater, skip steps 5 and 6.
- 5 Select 'Free HD' to acquire an activation code.
- 6 On your computer, when you receive the VUDU confirmation email in your inbox, click the activation link provided and follow the prompts through the activation process.
- 7 Use the remote control to navigate and start a video play.
- 8 To exit VUDU, press ♠ (Home).

#### - Note

 To deactivate VUDU from your home theater, press A, and then select [Setup] > [Advanced] > [Deactivation] > [VUDU].

## Choose sound

This section helps you choose the ideal sound for your video or music.

- 1 Press HI SOUND SETTINGS.
- 2 Press the Navigation buttons (left/ right) to access the sound options on the display.

| Sound settings | Description                  |
|----------------|------------------------------|
| sound          | Select a sound mode.         |
| SURROUND       | Select surround sound or     |
|                | stereo sound.                |
| TREBLE         | Change the high frequency    |
|                | output.                      |
| MID            | Change the middle frequency  |
|                | output.                      |
| BASS           | Change the low frequency     |
|                | output.                      |
| AUD SYNC       | Delay the audio to match the |
|                | video.                       |

- 3 Select an option, and then press OK.
- 4 Press → BACK to exit.

If you do not press a button within a minute, the menu exits automatically.

#### Sound mode

Select predefined sound modes to suit your video or music.

- 1 Press HI SOUND SETTINGS.
- 2 Select SOUND, and then press OK.
- **3** Press the Navigation buttons (up/down) to select a setting on the display:
  - MOVIE: Enjoy a cinematic audio experience, specially enhanced for movies.
  - **MUSIC**: Recreate the original recording environment of your music, in the studio or at a concert.
  - ORIGINAL: Experience the original sound of your movies and music, without added sound effects.

- NEWS: Hear every word with optimized speech and clear vocals.
- GAMING: Enjoy thrilling arcade sounds, ideal for action-packed video games or loud parties.
- 4 Press OK to confirm.

#### Surround sound mode

Experience an immersive audio experience with surround sound modes.

- 1 Press HI SOUND SETTINGS.
- 2 Select SURROUND, and then press OK.
- 3 Press the Navigation buttons (up/down) to select a setting on the display:
  - AUTO: Surround sound based on the audio stream.
  - MULTI-CH: Immersive multi-channel sound for an enhanced movie experience.
  - **STEREO**: Two-channel stereo sound. Ideal for listening to music.
- 4 Press OK to confirm.

#### Equalizer

Change the high frequency (treble), mid frequency (mid), and low frequency (bass) settings of the home theater.

- 1 Press HI SOUND SETTINGS.
- 2 Select TREBLE, MID or BASS, and then press OK.
- **3** Press the Navigation buttons (up/down) to change the frequency.
- 4 Press OK to confirm.

# 5 Change settings

The home theater settings are already configured for optimal performance. Unless you have a reason to change a setting, we recommend that you keep the default setting.

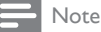

- You cannot change a setting that is grayed out.
- To return to the previous menu, press 🕁 BACK. To
- exit the menu, press 🎓 (Home).

## Language settings

- 1 Press ♠ (Home).
- 2 Select [Setup], and then press OK.
- 3 Select [Preference], and then press OK.
- 4 Press the Navigation buttons and OK to select and change:
  - [Menu language]: Select a display language for menu.
  - [Audio]: Select an audio language for discs.
  - [Subtitle]: Select a subtitle language for discs.
  - [Disc menu]: Select a menu language for discs.

#### Note

- If your preferred disc language is not available, select [Others] from the list, and enter the 4-digit language code found at the end of this user manual.
- If you select a language that is not available on a disc, the home theater uses the default language of the disc.

## Picture and video settings

- 1 Press ♠ (Home).
- 2 Select [Setup], and then press OK.
- 3 Select [Video], and then press OK.
- 4 Press the Navigation buttons and OK to select and change:
  - **[Tv type]**: If the video does not appear correctly, select a TV type (color system).
  - **[TV Display]**: Select a picture format to fit the TV screen.
  - [HDMI Video]: Select the resolution of video signal that is output from HDMI OUT (ARC) on your home theater. To enjoy the selected resolution, make sure that your TV supports the selected resolution.
  - [HDMI Deep Color]: Recreate the natural world on your TV screen by displaying vivid images using billion colors. Your home theater must be connected to a Deep Color enabled TV through an HDMI cable.
  - [Picture Settings]: Select pre defined color settings for the video display.
  - [Watch 3D video]: Set HDMI video to support 3D or 2D video.

#### Note

• If you change a setting, make sure that the TV supports the new setting.

## Audio settings

- 1 Press ♠ (Home).
- Select [Setup], and then press OK.
- Select [Audio], and then press OK.
- Press the Navigation buttons and OK to select and change:

- [Night mode]: For quiet listening, decrease the volume of loud sounds on your home theater. Night mode is only available in DVDs and Blu-ray discs with Dolby Digital, Dolby Digital Plus, and Dolby True HD soundtracks.
- [HDMI Audio]: Set the HDMI audio output from your TV, or disable HDMI audio output from the TV.
- [Speaker setup]: Set the volume level and distance of each speaker to obtain the best possible surround sound.
- [Default sound settings]: Restore the sound settings to their default values.

## Parental control settings

- 1 Press **†** (Home).
- 2 3 Select [Setup], and then press OK.
- Select [Preference], and then press OK.
- Press the Navigation buttons and OK to select and change:
  - [Change Password]: Set or change your password for parental control access. If you do not have a password or have forgotten your password, enter 0000.
  - [Parental control]: Restrict access to discs that are recorded with age ratings. To play all discs, irrespective of the ratings, select 8 or [Off].

## **Display settings**

- Press **†** (Home).
- 2 3 Select [Setup], and then press OK.
- Select [Preference], and then press OK.
- Press the Navigation buttons and OK to select and change:
  - [Auto subtitle shift]: Enable or disable automatic repositioning of subtitles on TVs that support this feature.

- [Display panel]: Set the brightness of the home theater front panel display.
- [VCD PBC]: Enable or disable the content menu navigation of VCD and SVCD discs with Play Back Control feature.

## Energy saving settings

- 1 Press **†** (Home).
- 2 Select [Setup], and then press OK.
- 3 Select [Preference], and then press OK.
- Press the Navigation buttons and OK to select and change:
  - [Screen saver]: Switch the home theater to screen saver mode after 10 minutes of inactivity.
  - [Auto standby]: Switch the home theater to standby after 30 minutes of inactivity. This timer works only when a disc or USB play is paused or stopped.
  - [Sleep timer]: Set the duration of the sleep timer so that the home theater is switched to standby after the specified period.

## Speaker settings

- 1 Press **†** (Home).
- 2 Select [Setup], and then press OK.
- 3 Select [Advanced], and then press OK.
- 4 Press the Navigation buttons and OK to select and change:
  - [Enhanced audio]: Select [On] to enable audio post processing at the speaker and enable karaoke settings (if your product supports Karaoke). To play the original audio of the disc, select [Off].

## 🔆 Тір

 Enable audio post processing before you select a predefined sound mode (see 'Sound mode' on page 48).

## Restore default settings

- 1 Press ♠ (Home).
- 2 Select [Setup], and then press OK.
  3 Select [Advanced] > [Restore defa
- 3 Select [Advanced] > [Restore default settings], and then press OK.
- 4 Select [OK], and then press OK to confirm.
  - → Your home theater is reset to its default settings except for some settings such as parental control and DivX VOD registration code.

#### Update software 6

Philips continually tries to improve its products. To get the best features and support, update your home theater with the latest software.

Compare the version of your current software with the latest version on www.philips.com/support. If the current version is lower than the latest version available on the Philips support website, upgrade your home theater with the latest software

Caution

• Do not install a lower version of software than the current version installed on your product. Philips is not liable for problems caused due to software downgrade.

## Check software version

Check the version of the current software installed on your home theater.

- 1 Press **†** (Home).
- 2 Select [Setup], and then press OK.
- 3 Select [Advanced] > [Version information].
  - → The software version is displayed.

## Update software through USB

#### What you need

- A USB flash drive that is FAT or NTFSformatted, with at least 75MB of memory. Do not use a USB hard drive.
- A computer with Internet access.
- An archive utility that supports the ZIP file format

## Step 1: Download the latest software

- 1 Connect a USB flash drive to your computer.
- 2 In your web browser, go to www.philips.com/support.
- 3 At the Philips Support website, find your product and locate the Software and drivers.
  - → The software update is available as a zip file.
- 4 Save the zip file in the root directory of your USB flash drive.
- 5 Use the archive utility to extract the software update file in the root directory.
  - → The files are extracted under the UPG folder of your USB flash drive.
- 6 Disconnect the USB flash drive from your computer.

## Step 2: Update the software

#### Caution

- · Do not switch off the home theater or remove the USB flash drive during the update.
- 1 Connect the USB flash drive containing the downloaded file to your home theater.
  - Make sure that the disc compartment is closed and no disc inside.
- 2 Press **†** (Home).
- 3 Select [Setup], and then press OK.
- 4 Select [Advanced] > [Software update] > [USB].
- 5 Follow the onscreen instructions to confirm the update.
  - → Update process takes about 5 minutes to complete.
  - → Once complete, the home theater automatically switches off and restarts. If it does not, disconnect the power cord for a few seconds and then reconnect it.

# Update software through the Internet

- 1 Connect your home theater to a home network with a high-speed Internet access (see 'Connect and set up a home network' on page 40).
- 2 Press ♠ (Home).
- 3 Select [Setup], and then press OK.
- 4 Select [Advanced] > [Software update] > [Network].
  - ➡ If an upgrade media is detected, you are prompted to start or cancel the update.
  - → Downloading of the upgrading file may take long, depending on your home network condition.
- 5 Follow the onscreen instructions to confirm the update.
  - → Update process takes about 5 minutes to complete.
  - → Once complete, the home theater automatically switches off and restarts. If it does not, disconnect the power cord for a few seconds and then reconnect it.

# 7 Product specifications

#### - Note

Specifications and design are subject to change without notice.

#### **Region codes**

The type plate on the back or bottom of the home theater shows which regions it supports.

| Country     | DVD | BD |
|-------------|-----|----|
| USA, Canada |     |    |

#### Media formats

 AVCHD, BD, BD-R/ BD-RE, BD-Video, DVD-Video, DVD+R/+RW, DVD-R/-RW, DVD+R/-R DL, CD-R/CD-RW, Audio CD, Video CD/SVCD, Picture files, MP3 media, WMA media, DivX Plus HD media, USB storage device

#### File formats

- Audio: .aac, .mka, .mp3, .wma, .wav
- Video: .avi, .divx, .mp4, .mkv, .mpg, .mpeg
- Picture: .jpg, .jpeg, .gif, .png

#### Audio formats

Your home theater supports the following audio files.

| Extension | Container | Audio<br>codec | Bit rate  |
|-----------|-----------|----------------|-----------|
| .mp3      | MP3       | MP3            | 32 kbps ~ |
|           |           |                | 320 kbps  |

| Extension | Container | Audio<br>codec   | Bit rate              |
|-----------|-----------|------------------|-----------------------|
| .wma      | ASF       | WMA              | 64 kbps ~<br>160 kbps |
| .aac      | AAC       | AAC, HE-<br>AAC  | 192 kbps              |
| .wav      | WAV       | PCM              | 1.4 Mbps              |
| .m4a      | MKV       | AAC              | 192 kbps              |
| .mka      | МКА       | PCM              | 27.648 Mbps           |
| .mka      | МКА       | Dolby<br>Digital | 640 kbps              |
| .mka      | МКА       | DTS core         | 1.54 Mbps             |
| .mka      | МКА       | MPEG             | 912 kbps              |
| .mka      | МКА       | MP3              | 32 kbps ~<br>320 kbps |
| .mka      | МКА       | WMA              | 64 kbps ~<br>160 kbps |
| .mka      | МКА       | AAC, HE-<br>AAC  | 192 kbps              |

#### Video formats

If you have a high definition TV, your home theater allows you to play your video files with:

- Resolution: 1920 × 1080 pixels at
- Frame rate: 6 ~ 30 frames per second.

#### .avi files in AVI container

| Audio codec  | Video codec    | Bit rate      |
|--------------|----------------|---------------|
| PCM, Dolby   | DivX 3.11,     | 10 Mbps max   |
| Digital, DTS | DivX 4.x,      |               |
| core, MP3,   | DivX 5.x,      |               |
| WMA          | DivX 6.x       |               |
|              | MPEG 1,        | 20 Mbps (peak |
|              | MPEG 2         | 40 Mbps)      |
|              | MPEG 4 ASP     | 10 Mbps max   |
|              | H.264/AVC      | 20 Mbps (peak |
|              | HP@4.1/4.0;    | 40 Mbps)      |
|              | MP@3.2/3.1/3.0 |               |

#### .divx files in AVI container

| Audio codec   | Video codec | Bit rate      |
|---------------|-------------|---------------|
| PCM, Dolby    | DivX 3.11,  | 10 Mbps max   |
| Digital, MP3, | DivX 4.x,   |               |
| WMA           | DivX 5.x,   |               |
|               | DivX 6.x    |               |
|               | MPEG 1,     | 20 Mbps (peak |
|               | MPEG 2      | 40 Mbps)      |
|               | MPEG 4 ASP  | 10 Mbps max   |

#### .mp4 or .m4v files in MP4 container

| Audio codec                                     | Video codec                                | Bit rate                  |
|-------------------------------------------------|--------------------------------------------|---------------------------|
| Dolby Digital,<br>MPEG, MP3,<br>AAC, HE-<br>AAC | MPEG 1,<br>MPEG 2                          | 20 Mbps (peak<br>40 Mbps) |
|                                                 | MPEG 4 ASP                                 | 10 Mbps max               |
|                                                 | H.264/AVC<br>HP@4.1/4.0;<br>MP@3.2/3.1/3.0 | 20 Mbps (peak<br>40 Mbps) |

#### .mkv files in MKV container

| Audio codec  | Video codec    | Bit rate      |
|--------------|----------------|---------------|
| PCM, Dolby   | MPEG 1,        | 20 Mbps (peak |
| Digital, DTS | MPEG 2         | 40 Mbps)      |
| core, MPEG,  |                |               |
| MP3, WMA,    |                |               |
| AAC, HE-     |                |               |
| AAC          |                |               |
|              | MPEG 4 ASP     | 10 Mbps max   |
|              | H.264/AVC      | 20 Mbps (peak |
|              | HP@4.1/4.0;    | 40 Mbps)      |
|              | MP@3.2/3.1/3.0 |               |

#### .mpg and .mpeg files in PS container

| Audio codec                         | Video codec       | Bit rate                  |
|-------------------------------------|-------------------|---------------------------|
| PCM, DTS MP<br>ore, MPEG, MP<br>1P3 | MPEG 1,<br>MPEG 2 | 20 Mbps (peak<br>40 Mbps) |
|                                     | MPEG 1,<br>MPEG 2 | 20 Mbps (peak<br>40 Mbps) |

#### Amplifier

- FTC total output power: 70 W
  - Front/rear speakers : 10 W (1%THD, 4ohm, 200Hz-20kHz)
  - Center speaker : 5 W (1%THD, 4ohm, 200Hz-20kHz)
  - Subwoofer: 25 W (1%THD, 4ohm, 40Hz-100Hz)
- RMS total output power: 300W RMS (30%THD)
- Frequency response: 20 Hz-20 kHz / ±3 dB
- Signal-to-noise ratio: > 65 dB (CCIR) / (A-weighted)
  - Input sensitivity:
    - AUX:2V
    - Music iLink: 1 V

#### Video

- Signal system: PAL / NTSC
- HDMI output: 480i/576i, 480p/576p, 720p, 1080i, 1080p, 1080p24

#### Audio

- S/PDIF Digital audio input:
  - Coaxial: IEC 60958-3
  - Optical:TOSLINK
- Sampling frequency:
  - MP3: 32 kHz, 44.1 kHz, 48 kHz
  - WMA: 44.1 kHz, 48 kHz
- Constant bit rate:
  - MP3: 32 kbps 320 kbps
  - WMA: 48 kbps 192 kbps

#### Radio

- Tuning range: FM 87.5-108 MHz (100 kHz)
- Signal-to-noise ratio: FM 50 dB
- Frequency response:
   FM 200 Hz-12.5 kHz / ±6 dB

### USB

- Compatibility: Hi-Speed USB (2.0)
- Class support: USB Mass Storage Class
   (MSC)
- File system: FAT16, FAT32, NTFS
- Maximum memory support: < 160 GB

#### Main unit

- Power supply: 120V~; 60Hz
- Power consumption: 60 W
- Standby power consumption: ≤ 0.9 W
- Dimensions (WxHxD): 360 x 58 x 325 mm
- Weight: 2.4 kg

#### Subwoofer

- Output power: 50 W RMS (30% THD)
- Impedance: 4 ohm
- Speaker drivers: 133 mm (5.25") woofer
- Dimensions (WxHxD): 160 x 265 x 265 mm
- Weight: 2.50 kg

#### **Speakers**

- Output power: 50 W RMS (30% THD)
- Speaker impedance: 4 ohm
- Speaker drivers: 1 x 70 mm (2.75") woofer
- Dimensions (WxHxD): 84.5 x 89 x 89 mm
- Weight: 0.25-0.29 kg/each

#### Remote control batteries

• 2 × AAA-R03-1.5 V

#### Laser

- Laser Type (Diode): InGaN/AIGaN (BD), AIGaInP (DVD/CD)
- Wave length: 405 +7 nm/-7 nm (BD), 655 +10 nm/-10 nm (DVD), 790 +10 nm/-20 nm (CD)
- Output power (Max. ratings): 20 mW (BD), 6 mW (DVD), 7 mW (CD)

# 8 Troubleshooting

## Troubleshooting

#### Warning

• Risk of electric shock. Never remove the casing of the product.

To keep the warranty valid, never try to repair the product yourself.

If you have problems using this product, check the following points before you request service. If you still have a problem, visit www.philips.com/support.

#### Main unit

The buttons on the home theater do not work.

• Disconnect the home theater from the power supply for a few minutes, then reconnect.

#### Picture

#### No picture.

• Make sure that the TV is switched to the correct source for the home theater.

#### No picture on a TV connected through HDMI.

- Make sure that you use a High Speed HDMI cable to connect the home theater and TV. Some Standard HDMI cables do not display properly for some images, 3D video, or Deep Color.
- Make sure that the HDMI cable is not faulty. If it is faulty, replace it with a new cable.
- Press A (Home) and then 731 on the remote control to restore the default picture resolution.
- Change the HDMI video setting, or wait for 10 seconds for auto recovery (see 'Picture and video settings' on page 50).

#### Disc does not play high-definition video.

- Make sure that the disc contains highdefinition video.
- Make sure that the TV supports highdefinition video.
- Use an HDMI cable to connect to the TV.

#### Sound

#### No sound from home theater speakers.

- Connect the audio cable from your home theater to yourTV or other devices. You do not need a separate audio connection when the home theater and TV are connected through an HDMI ARC connection.
- Set up the audio for the connected device (see 'Set up the audio' on page 40).
- Reset your home theater to its factory settings (see 'Restore default settings' on page 52), then switch it off and switch on again.
- On your home theater, press SOURCE repeatedly to select the correct audio input.

#### Distorted sound or echo.

• If you play audio from the TV through the home theater, make sure that the TV is muted.

#### Audio and video are not synchronized.

- 1) Press HI SOUND SETTINGS.
  - 2) Press the Navigation buttons (left/right) to select AUD SYNC, and then press OK.
  - Press the Navigation buttons (up/ down) to synchronize the audio with the video.

#### Play

#### Cannot play a disc.

- Clean the disc.
- Make sure that the home theater supports the type of disc (see 'Media formats' on page 55).

- Make sure that the home theater supports the region code of the disc.
- If the disc is a DVD±RW or DVD±R disc, make sure that it is finalized.

#### Cannot play a DivX file.

- Make sure that the DivX file is encoded according to the 'Home Theater Profile' with the DivX encoder.
- Make sure that the DivX file is complete.

#### DivX subtitles do not display correctly.

- Make sure that the subtitle file name is the same as the movie file name (see 'Subtitles' on page 44).
- Select the correct character set:
  - 1) Press OPTIONS.
  - 2) Select [Character set].
  - 3) Select the supported character set.
  - 4) Press OK.

# Cannot read the contents of a USB storage device.

- Make sure that the format of the USB storage device is compatible with the home theater.
- Make sure that the file system on the USB storage device is supported by the home theater.

#### 'No entry' or 'x' sign appears on the TV.

• The operation is not possible.

#### EasyLink does not work.

- Make sure that the home theater is connected to a Philips brand EasyLink TV, and the EasyLink option is turned on (see 'Set up EasyLink (HDMI-CEC control)' on page 39).
- For TVs from different manufacturers, the HDMI CEC could be called differently. Check theTV user manual on how to enable it.

# When you switch on the TV, the home theater automatically switches on.

 This behavior is normal when you are using Philips EasyLink (HDMI-CEC). To make the home theater work independently, switch off EasyLink.

#### Cannot access BD-Live features.

- Make sure that the home theater is connected a home network with internet access (see 'Connect and set up a home network' on page 40).
- Make sure that the network is set up. Use a wired network installation (see 'Set up the wired network' on page 41) or wireless network installation (see 'Set up the wireless network' on page 41).
- Make sure that the Blu-ray disc supports BD-Live features.
- Clear memory storage (see 'BD-Live on Blu-ray' on page 43).

#### My 3D video played in 2D mode.

- Make sure that your home theater is connected to a 3D TV through an HDMI cable.
- Make sure that the disc is a Blu-ray 3D disc, and the Blu-ray 3D video option is on (see 'Play Blu-ray 3D disc' on page 43).

# TV screen is black when you play a Blu-ray 3D video or a DivX copy protected video.

- Make sure that the home theater is connected to the TV through an HDMI cable.
- Switch to the correct HDMI source on the TV.

#### Network

#### Wireless network distorted or not found.

- Make sure that the wireless network is not disturbed by microwave ovens, DECT phones, or other neighboring Wi-Fi devices.
- Place the wireless router and the home theater within five meters of each other.
- If the wireless network does not work properly, try a wired network installation (see 'Set up the wireless network' on page 41).

#### Slow video streaming from Netflix and VUDU.

• Look in your wireless router's user manual for information on indoor range, transfer rate, and other factors of signal quality.

• You need a high speed Internet connection for your router.

#### Netflix and VUDU does not work.

- Make sure that the network is correctly connected and set up (see 'Connect and set up a home network' on page 40).
- Check the router connection (refer to the user manual for the router).

# 9 Notice

This section contains the legal and trademark notices.

## Copyright

#### Be responsible Respect copyrights

This item incorporates copy protection technology that is protected by U.S. patents and other intellectual property rights of Rovi Corporation. Reverse engineering and disassembly are prohibited.

This product incorporates proprietary technology under license from Verance Corporation and is protected by U.S. Patent 7,369,677 and other U.S. and worldwide patents issued and pending as well as copyright and trade secret protection for certain aspects of such technology. Cinavia is a trademark of Verance Corporation. Copyright 2004-2010 Verance Corporation. All rights reserved by Verance. Reverse engineering or disassembly is prohibited.

#### Cinavia notice

This product uses Cinavia technology to limit the use of unauthorized copies of some commercially-produced film and videos and their soundtracks. When a prohibited use of an unauthorized copy is detected, a message will be displayed and playback or copying will be interrupted.

More information about Cinavia technology is provided at the Cinavia Online Consumer Information Center at http://www.cinavia.com. To request additional information about Cinavia by mail, send a postcard with your mailing address to: Cinavia Consumer Information Center, P.O. Box 86851, San Diego, CA, 92138, USA.

## Notice of compliance

The device complies with the FCC rules, Part 15 and with 21 CFR 1040.10.Operation is subject to the following two conditions:

- (1) This device may not cause harmful interference, and
- (2) This device must accept any interference received, including interference that may cause undesired operation.

#### FCC rules

This equipment has been tested and found to comply with the limits for a Class B digital device, pursuant to part 15 of the FCC Rules. These limits are designed to provide reasonable protection against harmful interference in a residential installation. This equipment generates, uses and can radiate radio frequency energy and, if not installed and used in accordance with the instruction manual, may cause harmful interference to radio communications. However, there is no guarantee that interference will not occur in a particular installation. If this equipment does cause harmful interference to radio or television reception, which can be determined by turning the equipment off and on, the user is encouraged to try to correct the interference by one or more of the following measures:

- Relocate the receiving antenna.
- Increase the separation between equipment and receiver.
- Connect the equipment into an outlet on a circuit different from that to which the receiver is connected.
- Consult the dealer or an experienced radio/TV technician for help.

FCC Radiation Exposure Statement: This equipment complies with FCC radiation exposure limits set forth for an uncontrolled environment. This equipment should be installed and operated with a minimum distance of 20cm between the radiator and your body. This transmitter must not be co-located or operated in conjunction with any other antenna or transmitter.

Warning: Changes or modifications made to this equipment not expressly approved by Philips may void the FCC authorization to operate this equipment.

Model number: PHILIPS HTS3541/F7 Trade Name: Philips

Responsible Party:P&F USA, Inc. PO Box 2248 Alpharetta, GA 30023-2248; 1-866-310-0744

#### Canada:

This device complies with Industry Canada licence-exempt RSS standard(s). Operation is subject to the following Two conditions: (1) this device may not cause harmful interference, and (2) this device must accept any interference received, including interference that may cause undesired operation.

This Class B digital apparatus complies with Canadian ICES-003.

## Open source software

Philips Electronics Singapore Pte Ltd hereby offers to deliver, upon request, a copy of the complete corresponding source code for the copyrighted open source software packages used in this product for which such offer is requested by the respective licenses. This offer is valid up to three years after product purchase to anyone in receipt of this information. To obtain source code, please contact open. source@philips.com. If you prefer not to use email or if you do not receive confirmation receipt within a week after mailing to this email address, please write to "Open Source Team, Philips Intellectual Property & Standards, P.O. Box 220, 5600 AE Eindhoven. The Netherlands". If you do not receive timely confirmation of your letter, please email to the email address above. The texts of the licenses and acknowledgements for open source software

used in this product are included on a separate leaflet.

## Trademarks

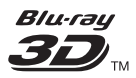

"Blu-ray 3DTM" and "Blu-ray 3DTM" logo are trademarks of Blu-ray Disc Association.

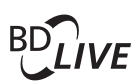

#### BONUSVIEW™

'BD LIVE' and 'BONUSVIEW' are trademarks of Blu-ray Disc Association.

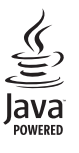

Java and all other Java trademarks and logos are trademarks or registered trademarks of Sun Microsystems, Inc. in the United States and/or other countries.

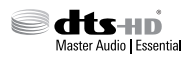

Manufactured under license under U.S. Patent Nos: 5,956,674; 5,974,380; 6,226,616; 6,487,535; 7,392,195; 7,272,567; 7,333,929; 7,212,872 & other U.S. and worldwide patents issued & pending. DTS-HD, the Symbol, & DTS-HD and the Symbol together are registered trademarks & DTS-HD Master Audio | Essential is a trademark of DTS, Inc. Product includes software. © DTS, Inc. All Rights Reserved.

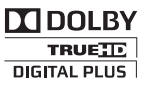

Manufactured under license from Dolby Laboratories. Dolby and the double-D symbol are trademarks of Dolby Laboratories.

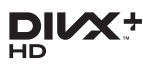

ABOUT DIVX VIDEO: DivX® is a digital video format created by DivX, LLC, a subsidiary of Rovi Corporation. This is an official DivX Certified® device that plays DivX video. Visit divx.com for more information and software tools to convert your files into DivX videos. ABOUT DIVX VIDEO-ON-DEMAND: This DivX Certified® device must be registered in order to play purchased DivX Video-on-Demand (VOD) movies. To obtain your registration code, locate the DivX VOD section in your device setup menu. Go to vod.divx.com for more information on how to complete your registration.

DivX Certified<sup>®</sup> to play DivX<sup>®</sup> and DivX Plus<sup>®</sup> HD (H.264/MKV) video up to 1080p HD including premium content.

DivX<sup>®</sup>, DivX Certified<sup>®</sup>, DivX Plus<sup>®</sup> HD and associated logos are trademarks of Rovi Corporation or its subsidiaries and are used under license.

## 

HDMI, the HDMI logo, and High-Definition Multimedia Interface are trademarks or registered trademarks of HDMI licensing LLC in the United States and other countries.

# DETFLOX

Netflix and the Netflix logo are trademarks or registered trademarks of Netflix, Inc.

VuduTM is a trademark of VUDU, Inc.

CLASS 1 LASER PRODUCT

# 10 Index

# 2

| 2nd audio language    | 43 |
|-----------------------|----|
| 2nd subtitle language | 43 |

## 3

| 43 |
|----|
| 32 |
| 43 |
|    |

## 5

| 5.1 speakers |  |
|--------------|--|
|--------------|--|

# A

| advanced settings                | 51 |
|----------------------------------|----|
| amplifier                        | 56 |
| audio connection (analog cable)  | 39 |
| audio connection (coaxial cable) | 38 |
| audio connection (HDMI ARC)      | 37 |
| audio connection (optical cable) | 38 |
| audio formats                    | 55 |
| audio from other devices         | 38 |
| audio input mapping              | 40 |
| audio language                   | 50 |
| audio options                    | 45 |
| audio post processing            | 51 |
| audio settings                   | 50 |
| audio setup                      | 40 |
| auto standby                     | 51 |
| auto subtitle shift              | 51 |

## В

| batteries  | 57 |
|------------|----|
| BD-Live    | 43 |
| Blu-ray    | 42 |
| Bonus View | 43 |
| brightness | 51 |
| •          |    |

## С

| change password        | 51 |
|------------------------|----|
| character set          | 44 |
| clear BD-Live memory   | 43 |
| connect to TV          | 37 |
| connectors             | 33 |
| control buttons (disc) | 42 |
| control buttons (USB)  | 42 |
| copyright protection   | 61 |
| customer support       | 32 |
|                        |    |

## D

36

| data files       | 44 |
|------------------|----|
| deep color       | 50 |
| default settings | 52 |
| disc language    | 50 |
| disc menu        | 50 |
| display panel    | 51 |
| DivX             | 44 |

## Ε

| Easylink (HDMI-CEC) | 39 |
|---------------------|----|
| eject disc          | 33 |
| enhanced audio      | 51 |

## F

| factory settings | 52 |
|------------------|----|
| FAQs             | 32 |
| file formats     | 55 |

## Η

| н            |    |
|--------------|----|
| HDMIARC      | 37 |
| HDMI audio   | 50 |
| HDMI-CEC     | 39 |
| home menu    | 42 |
| home network | 40 |
|              |    |

I

internet

40

## Μ

| main unit          | 33 |
|--------------------|----|
| manual setup       | 39 |
| media formats      | 55 |
| menu language      | 50 |
| MP3                | 47 |
| musical slideshows | 46 |
|                    |    |

## Ν

| 47 |
|----|
| 40 |
| 50 |
|    |

## 0

| one-touch play    | 40 |
|-------------------|----|
| one-touch standby | 40 |
| options           | 45 |

## Ρ

| parental control        | 51 |
|-------------------------|----|
| PBC (play back control) | 51 |
| picture options         | 46 |
| picture resolution      | 50 |
| picture settings        | 50 |
| picture-in-picture      | 43 |
| play disc               | 42 |
| play music              | 47 |
| play radio              | 46 |
| play USB storage device | 45 |
| power settings          | 51 |
| predefined sound mode   | 48 |
| preference              | 50 |
| program radio stations  | 46 |
|                         |    |

# R

| radio          | 46 |
|----------------|----|
| region codes   | 55 |
| remote control | 34 |
| repeat         | 45 |
|                |    |

## S

| 5                             |    |
|-------------------------------|----|
| shuffle                       | 45 |
| sleep timer                   | 51 |
| slide animation               | 46 |
| software update               | 53 |
| software version              | 53 |
| sound                         | 48 |
| speaker position              | 36 |
| speaker setup                 | 39 |
| speaker specifications        | 55 |
| subtitle language             | 50 |
| subtitle position             | 51 |
| surround sound                | 49 |
| synchronize picture and sound | 43 |
| system audio control          | 40 |
|                               |    |

## Т

| troubleshooting (network) | 59 |
|---------------------------|----|
| troubleshooting (picture) | 58 |
| troubleshooting (play)    | 58 |
| troubleshooting (sound)   | 58 |
| tune radio stations       | 46 |

## U

| update software (through Internet) | 54 |
|------------------------------------|----|
| update software (through USB)      | 53 |
| USB storage device                 | 45 |
| user manual                        | 32 |

## V

| video connection (composite video)38video connection (HDMI ARC)37video connection (standard HDMI)37video formats56video options45video settings50VOD code (DivX)45VUDU48 | VCD                                | 51 |
|----------------------------------------------------------------------------------------------------|------------------------------------|----|
| video connection (HDMI ARC)37video connection (standard HDMI)37video formats56video options45video settings50VOD code (DivX)45VUDU48                                     | video connection (composite video) | 38 |
| video connection (standard HDMI)37video formats56video options45video settings50VOD code (DivX)45VUDU48                                                                  | video connection (HDMI ARC)        | 37 |
| video formats56video options45video settings50VOD code (DivX)45VUDU48                                                                                                    | video connection (standard HDMI)   | 37 |
| video options         45           video settings         50           VOD code (DivX)         45           VUDU         48                                              | video formats                      | 56 |
| video settings         50           VOD code (DivX)         45           VUDU         48                                                                                 | video options                      | 45 |
| VOD code (DivX)         45           VUDU         48                                                                                                    | video settings                     | 50 |
| <b>VUDU</b> 48                                                                                                    | VOD code (DivX)                    | 45 |
|                                                                                                    | VUDU                               | 48 |

| W                |    |
|------------------|----|
| watch 3D         | 43 |
| wired network    | 41 |
| wireless network | 41 |

## **ONE (1) YEAR LIMITED WARRANTY**

#### WARRANTY COVERAGE:

This warranty obligation is limited to the terms set forth below.

#### WHO IS COVERED:

This product is warranted to the original purchaser or the person receiving the product as a gift against defects in materials and workmanship as based on the date of original purchase ("Warranty Period") from an Authorized Dealer. The original sales receipt showing the product name and the purchase date from an authorized retailer is considered such proof.

#### WHAT IS COVERED:

This warranty covers new products if a defect in material or workmanship occurs and a valid claim is received within the Warranty Period. At its option, the company will either (1) repair the product at no charge, using new or refurbished replacement parts, or (2) exchange the product with a product that is new or which has been manufactured from new, or serviceable used parts and is at least functionally equivalent or most comparable to the original product in current inventory, or (3) refund the original purchase price of the product. The company warrants replacement products or parts provided under this warranty against defects in materials and workmanship from the date of the replacement or repair for ninety (90) days or for the remaining portion of the original product's warranty, whichever provides longer coverage for you. When a product or part is exchanged, any replacement item becomes your property and the replaced item becomes the company property. When a refund is given, your product becomes the company property. Note: Any product sold and identified as refurbished or renewed carries a ninety (90) day limited warranty.

Replacement product can only be sent if all warranty requirements are met. Failure to follow all requirements can result in delay.

#### WHAT IS NOT COVERED - EXCLUSIONS AND LIMI-TATIONS:

This Limited Warranty applies only to the new products that can be identified by the trademark, trade name, or logo affixed to it. This Limited Warranty does not apply to any non-Philips hardware product or any software, even if packaged or sold with the product. Non-Philips manufacturers, suppliers, or publishers may provide a separate warranty for their own products packaged with the bundled product.

The company is not liable for any damage to or loss of any , programs data, or other information stored on any media contained within the product, or any non-Philips product or part not covered by this warranty. Recovery or reinstallation of programs, data or other information is not covered under this Limited Warranty.

This warranty does not apply (a) to damage caused by accident, abuse, misuse, neglect, misapplication, or non-Philips product, (b) to damage caused by service performed by anyone other than an Authorized Service Location, (c) to a product or a part that has been modified without written permission, or (d) if any serial number has been removed or defaced, or (e) product, accessories or consumables sold "AS IS" without warranty of any kind by including refurbished Philips product sold "AS IS" by some retailers.

#### This Limited Warranty does not cover:

- · Shipping charges to return defective product.
- Labor charges for installation or setup of the product, adjustment of customer controls on the product, and installation or repair of antenna/signal source systems outside of the product.
- Product repair and/or part replacement because of improper installation or maintenance, connections to improper voltage supply, power line surge, lightning damage, retained images or screen markings resulting from viewing fixed stationary content for extended periods, product cosmetic appearance items due to normal wear and tear, unauthorized repair or other cause not within the control of the company.
- Damage or claims for products not being available for use, or for lost data or lost software.
- Damage from mishandled shipments or transit accidents when returning product.
- A product that requires modification or adaptation to enable it to operate in any country other than the country for which it was designed, manufactured, approved and/or authorized, or repair of products damaged by these modifications.
- A product used for commercial or institutional purposes (including but not limited to rental purposes).
- Product lost in shipment and no signature verification receipt can be provided.
- · Failure to operate per Owner's Manual.

#### TO OBTAIN ASSISTANCE IN THE U.S.A., CANADA, PUERTO RICO, OR U.S. VIRGIN ISLANDS...

Contact Customer Care Center at:

#### 1-866-310-0744

REPAIR OR REPLACEMENT AS PROVIDED UNDER THIS WARRANTY IS THE EXCLUSIVE REMEDY FOR THE CON-SUMER. PHILIPS SHALL NOT BE LIABLE FOR ANY INCIDEN-TAL OR CONSEQUENTIAL DAMAGES FOR BREACH OF ANY EXPRESS OR IMPLIED WARRANTY ON THIS PROD-UCT. EXCEPT TO THE EXTENT PROHIBITED BY APPLICABLE LAW, ANY IMPLIED WARRANTY OF MERCHANTABLITY OR FITNESS FOR A PARTICULAR PURPOSE ON THIS PRODUCT IS LIMITED IN DURATION TO THE DURATION OF THIS WARRANTY.

Some states do not allow the exclusions or limitation of incidental or consequential damages, or allow limitations on how long an implied warranty lasts, so the above limitations or exclusions may not apply to you.

This warranty gives you specific legal rights. You may have other rights which vary from state/province to state/province.

P&F USA Inc. PO Box 2248 Alpharetta, GA 30023-2248

P&F USA, Inc. PO Box 2248 Alpharetta, GA 30023-2248

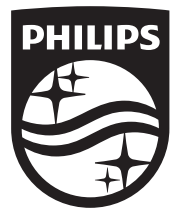

Specifications are subject to change without notice © 2014 Koninklijke Philips N.V. All rights reserved. Trademarks are the property of Koninklijke Philips N.V. or their respective owners.

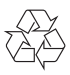

HTS3541\_F7\_M2\_UM\_V1.0